# GIMAC-i 數位電錶使用手冊

Digital Power Meter GIMAC-I Instruction Manual

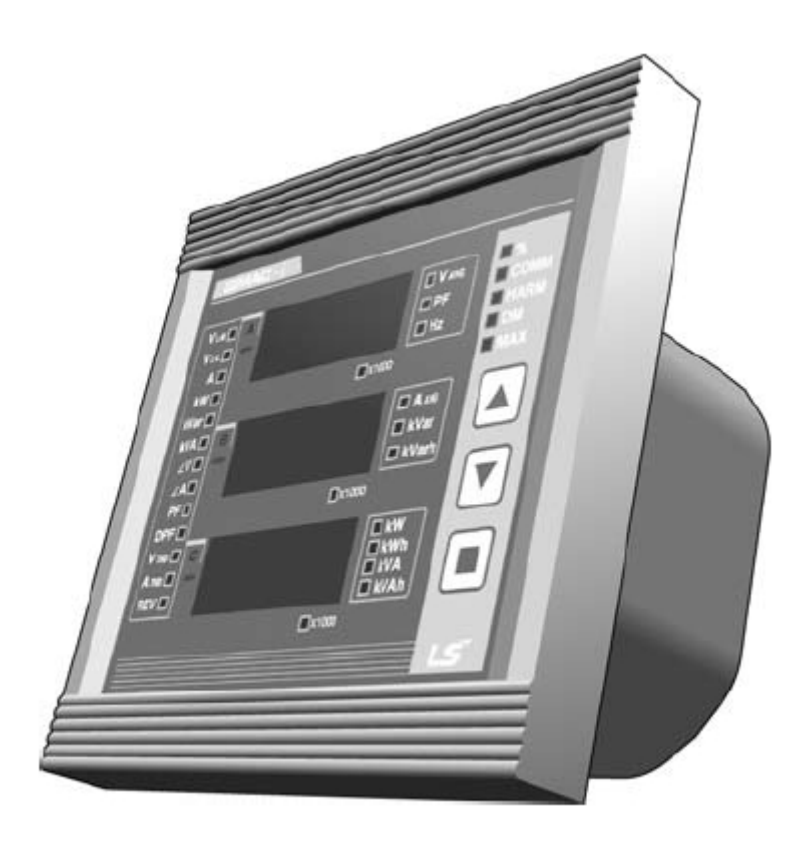

# **HIGH MEASURING ACCURACY**

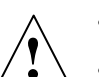

•請在安裝、接線、操作、保養或檢查本設備前細閱讀本手冊

•請將本手冊放置於易取得處以便快速參考用

錄

| *  | 安全預防       | ••••••••••••••••••••••••••••••••••••••• | 3  |
|----|------------|-----------------------------------------|----|
| 1. | 基本安裝資訊     | ••••••                                  | 4  |
| 2. | GIMAC-i 特色 | •••••                                   | 5  |
| 3. | 產品結構       | •••••                                   | 6  |
| 4. | 規格與規範      | •••••                                   | 7  |
| 5. | 接線         | •••••                                   | 11 |
| 6. | 操作與設定      | ••••••                                  | 17 |
| 7. | 型號命名       | •••••                                   | 35 |

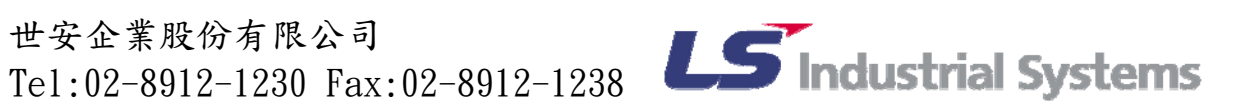

安全注意事項

⚠ 警 告

- 請勿自行操作、檢查與安裝。
- 請勿在供電中或作業中做接線動作,此舉會導致觸電。
- 在尙未斷電前請勿做任何接線動作,因爲電流轉換器的充電電壓會導致觸電或失火 以及財物損失。
- 請確實接地,以免導致觸電。
- 在無電源供應時也不要試圖拆開本設備,殘留在本體內的充電電流可能會導致觸電。
- 請勿讓 PT 的二次側發生短路,此舉可能會造成失火。
- 請勿切斷 CT 二次側的電線,此舉可能會造成失火或爆炸。
- 雙手潮濕時請勿做接線或操作,此舉會導致觸電。
- 請勿使用已有損傷的電線,以免導致觸電。
- 接線時請使用環型端子取代裸線,以免導致觸電。
- 請在工作前穿著安全作業服。
- 請在安裝安全注意告示後再開始工作。
- 請在切斷所有電線後執行配電盤的耐受電壓或絕緣電組測試。
- 安裝以及接線時安全注意事項:
  - 請在電源供應端子提供額定的電壓,以免導致財物損失或失火。 \_
  - 請遠離螺絲、金屬、水或油,以免導致失火。
  - 請保持輸入輸出接點的額定負載與極性,以防造成財物損失或失火。
  - 請在確認端子號碼後接線,以防造成財物損失或失火。
  - 請在接線後裝回端子保護蓋。
  - 安裝與保養本產品請先尋求專家的協助,以防造成故障或意外。
- ●供電前的檢查:
  - 確認控制電源的電壓與極性。
  - 確認輸入/輸出端子的接線狀態。
- 儲存與運送注意事項:
  - 請儲存在乾燥且乾淨的地方。
  - 請勿在運送中丟擲或施力於設備上,此舉可能會導致設備故障或操作異常。
  - 請勿互疊超過10組。
- 配置注意事項:
  - 請在符合工業耗電法規下配置。

世安企業股份有限公司 ビ女正未成切角IR公司 Te1:02-8912-1230 Fax:02-8912-1238 **LS** Industrial Systems

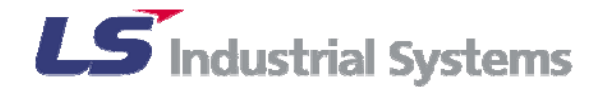

## 1.基本安裝資訊

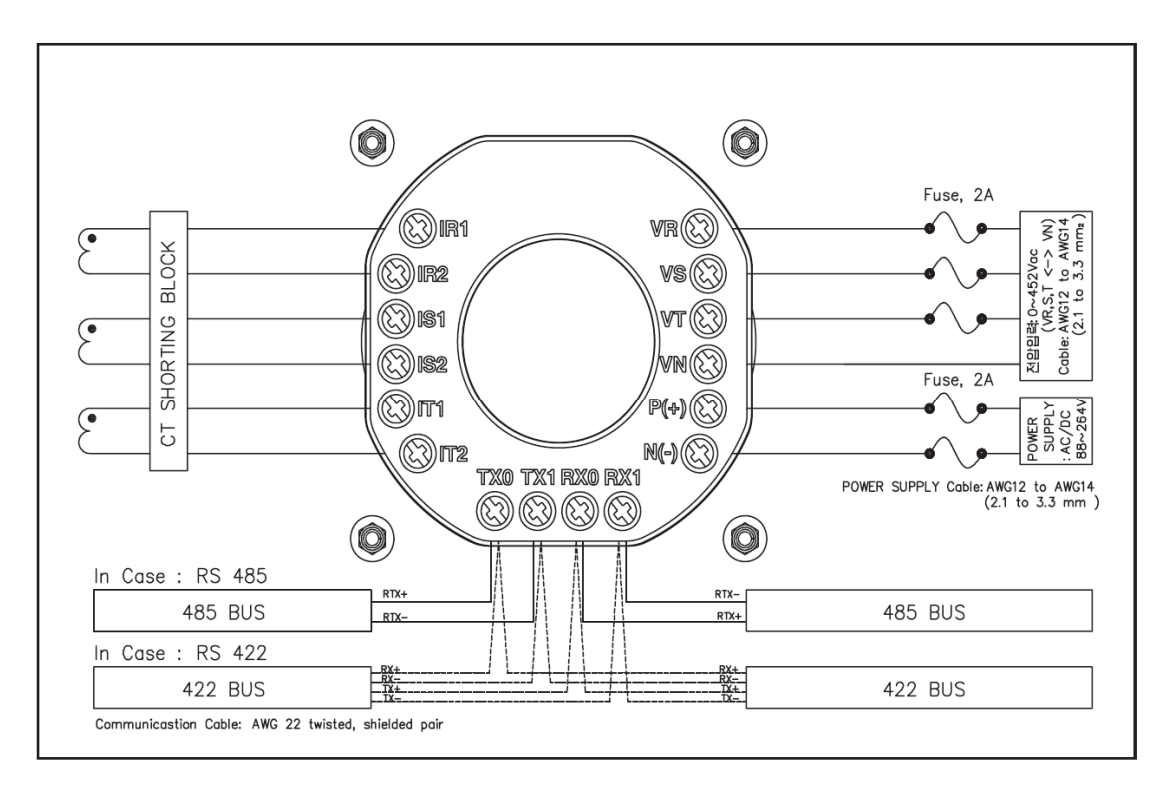

<PIC1 端子結構與接線>

- 1) 請符合 DIN 96 或 AINSI 4 來開孔面板以安裝到定位。詳細部分請參考"外觀尺寸與 開孔尺寸"。
- 2) 請接上電源供應線,請在完成 PT/CT 線路接線後再投入電源供應,額定的電源供應 範圍為 AC/DC88~264V。
- 3) 請連接相對應的線路至電流與電壓輸入端子側。詳細部分請參考"線路接線": 輸入電壓範圍為 10~380V+120%(10~452V) 輸入電流範圍為 0.047~5A+120%(0.047~6A)
- 4) 如果產品具有通訊功能請接上通訊線。詳細部分請參考"通訊接線"。
- 5) 在電壓輸入端子側無熔絲開闢投入和 CT 短路 Block 開路後再投入電源供應。
- 6) 請作好設備設定。詳細請參考" P17 設定方法":
  - <簡單設定方法>
  - -同時按下[▲]和[▼]鈕,便可移動至設定選單。
  - -初始的設定選單書面會顯示線路連接為" Conn"。
  - -按下[▲]和[▼]鈕可在設定選項間移動。
  - -在選項上按下[■]鈕(ENTER),選項會開始閃爍,表示可以更改設定。
  - -藉由[▲]和[▼]鈕更改所要的設定値後,按下[■]鈕便會記錄設定。
  - 完成所有設定後,同時按下[▲]和[▼]鈕便可回復到量測畫面。

世安企業股份有限公司

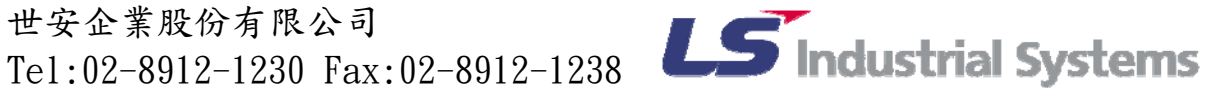

### 2. GIMAC-i 特色

GIMAC-i 為可量測與顯示多樣電力品質的數位集合式電表(三相電壓/電流、功率、電量、 功率因數、頻率、電流需量和最大值 MAX),為配電盤使用的設備,可運用在 1P2W、 1P3W、3P3W Delta、3P3W Y、3P4W 接線。GIMAC-i 不但方便使用且擁有下列幾種特色

- 具備高量測精準度: 藉由保持高準度,儘管頻率是可變的但依舊可以保證具高可靠度。額定電壓 50~452V 時精準度可達 0.3%(Real scale), 電流值在 0.047~5A 時可達 0.3%(Full scale), 功率與能 量則符合 IEC1036 0.5 class。
- 大範圍的 PT 輸入電壓(AC380V) 電壓 AC10~380V+120%可被直接簡單的安裝而不需要額外的主 PT。 ● 多樣的量測値:
  - 共有三個視窗可監控與顯示量測值, Non-extensible 型(NO TYPE)具有 13 種量測功 能, extensible 型(EX TYPE)則具備 40 種量測功能。
- 小巧的外觀尺寸與版面切割大小: 外觀尺寸為 144(W)×144(H)×85(D)mm,開孔尺寸大小請依照 P6 開孔尺寸圖設計。
- RS485/RS422 MODBUS: 提供 RS485 和 RS422 形式的國際 RTU MODBUS 協定。
- 控制電源(自由電壓): 可通用於各種不同控制電源的環境,範圍為 AC/DC88~264V。
- 接線錯誤的確認: 利用判斷故障時,顯示的電壓相位旋轉方向,可以幫助預防 PT 線路接錯。(僅有當 3P4W 和 3P3W Y 接時)。
- 自動捲軸: 假如同時按下[▼]鈕和[■]鈕,每10秒會自動切換量測顯示單元。

世安企業股份有限公司 ビ女正未成切角IR公司 Te1:02-8912-1230 Fax:02-8912-1238 **LS** Industrial Systems

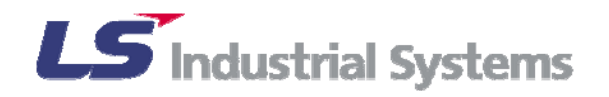

# <u>3. 產品結構</u>

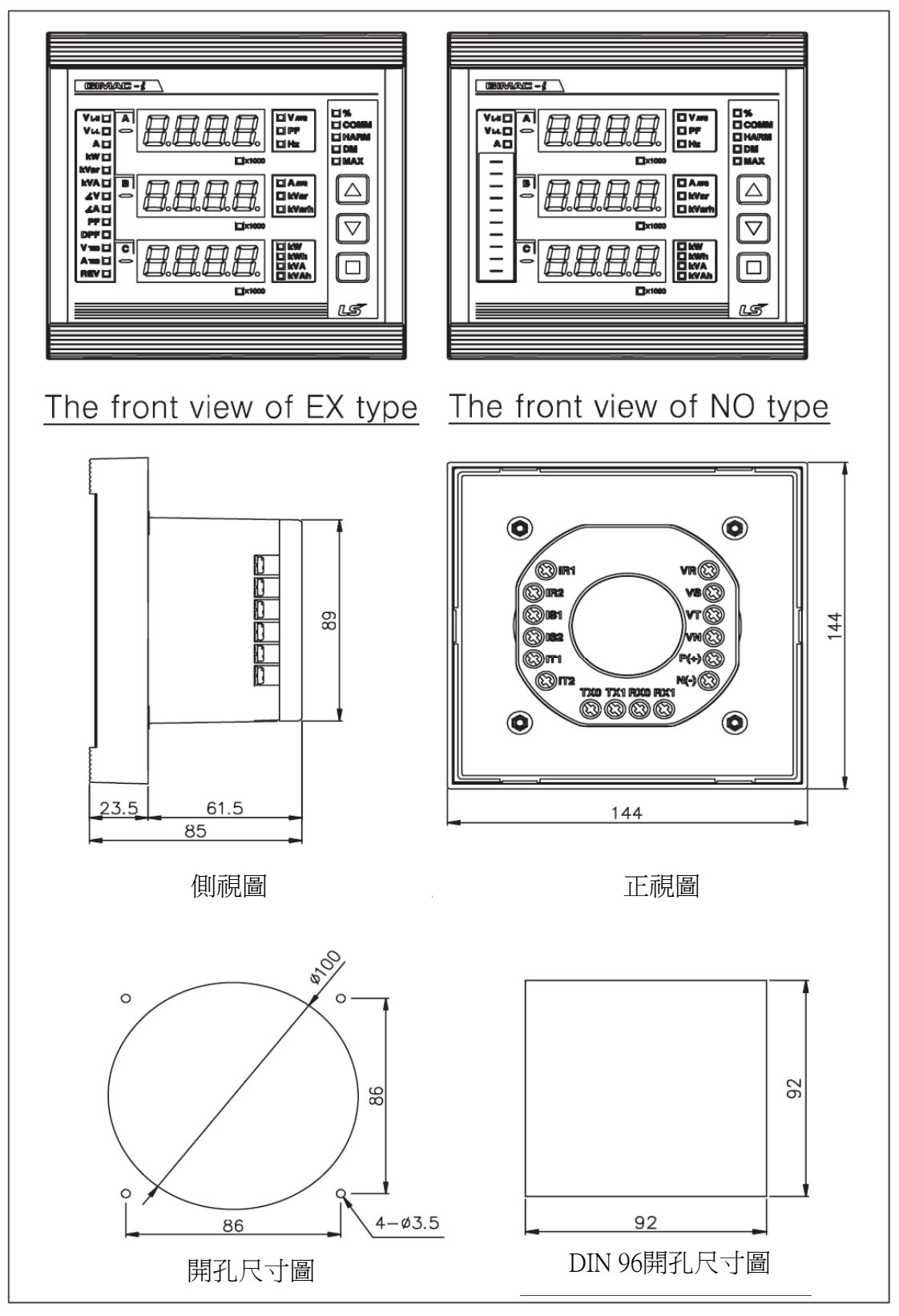

<PIC 2 外觀與產品尺寸>

世安企業股份有限公司 Tel:02-8912-1230 Fax:02-8912-1238

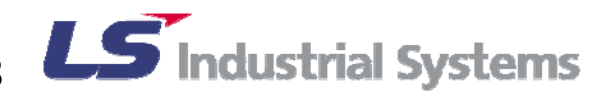

#### 4. 規格與規範

除了額外指定的環境外,本產品應在標準使用環境下使用。

- 4.1 標準使用環境下:
- 1) 溫度:
  - 工作溫度範圍:-10℃~55℃
  - 保存溫度範圍:-25℃~70℃
- 2) 濕度:
  - 低於 80%(但仍不該達到凝結點)
- 3) 使用環境:
  - 海拔:低於 2000 公尺
  - 不該有不正常的震動或衝擊
  - 週遭空氣不能是具嚴重污染的

| 4.2 | 輸入   | 規格    |
|-----|------|-------|
|     | 1113 | VZUIH |

| 型式         | 適用範圍                               | 備註                        |
|------------|------------------------------------|---------------------------|
| 接線         | 1P2W,1P3W,3P3W(Y),<br>3P3W(△),3P4W |                           |
| 額定頻率       | 60Hz 或 50Hz                        | 可適用於60Hz/50Hz             |
| 量測電壓       | 10~452V                            | 電壓適用在 VR,VS.VT 和<br>VN 之間 |
| 量測電流       | 0.047~6A                           |                           |
| CT 額定電流    | 5A                                 |                           |
| PT&CT 輸入負載 | 各少於 0.5VA                          |                           |
| 控制電源       | AC/DC 88~264V(自由電壓)                |                           |
| 功率損耗       | 小於 2W                              |                           |

<Table 1 輸入規格>

世安企業股份有限公司 世女企業股份有限公司 Te1:02-8912-1230 Fax:02-8912-1238 **し5** Industrial Systems

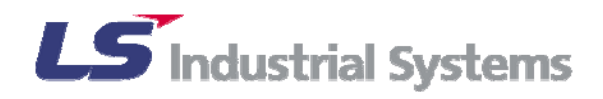

# 4.3 雜訊規格

本產品應遵從雜訊規格表如下所列:

| 項目         | 狀態                                             | 適用標準                        |
|------------|------------------------------------------------|-----------------------------|
| 絕緣電阻       | 500V,超過 10MΩ                                   | IEC60255-5                  |
| 電源頻率耐受電壓   | AC 2kV(1.5kV)                                  | IEC60255-5                  |
| 雷擊脈衝耐受電壓   | 5kV(3kV)                                       | IEC60255-22<br>IEC61000-4   |
| 震動突波電壓     | 2.5kV~3kV                                      | IEC60255-22<br>IEC61000-4   |
| 突波抑制       | 控制電源,變壓器:6kV五次                                 | IEC60255-22<br>IEC61000-4-5 |
| 初次傳輸衝擊     | 控制電源,變壓器:4kV1分鐘                                | IEC60255-22<br>IEC61000-4-4 |
| 脈衝雜訊抑制     | 控制電源,變壓器:2kV 10 分鐘                             | -                           |
| 靜電 ESD     | 空氣:8kV,接點:6kV                                  | IEC60255-22<br>IEC61000-4-2 |
| RF(高頻)放射抑制 | 10V/m                                          | IEC60255-22                 |
| RF 傳導率     | 10V                                            | IEC60255-22                 |
| 電磁波狀態      | 0.15~0.5MHz:79(66)dBuV<br>0.5~30MHz:73(60)dBuV | IEC60255-22                 |

<Table 2 雜訊規格>

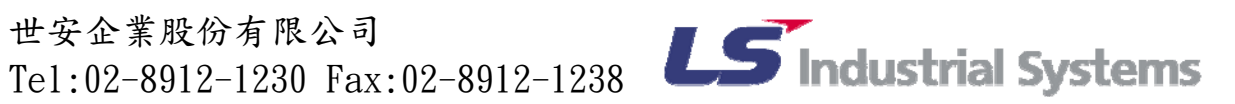

# 4.4 量測項目與精準度規格

| 型式           | 量測單元                | 詳細量測單元                   | NO<br>TYPE | EX<br>TYPE | 精準度(%)        | 備註      |
|--------------|---------------------|--------------------------|------------|------------|---------------|---------|
|              | 平均電壓                | Vavg                     | Ο          | Ο          | 0.30%         |         |
| 電壓           | 線電壓                 | Vab,Vbc,Vac              | 0          | 0          | 0.30%         |         |
|              | 相電壓                 | Va,Vb,Vc                 | 0          | 0          | 0.30%         |         |
|              | 平均電流                | Iavg                     | 0          | 0          | 0.30%         | F/S     |
| 電流           | 線電流                 | Ia,Ib,Ic                 | 0          | 0          | 0.30%         | F/S     |
|              | 負載係數                | Load factor,Ia,Ib,Ic     | Ο          | Ο          | -             |         |
|              | 線對線電壓               | ∠VabVbc,∠VabVca          | Х          | 0          | 0.5°          | 3P3W    |
| 相位           | 線電壓對<br>電流          | ∠VabIa,∠VabIb,<br>∠VabIc | Х          | Ο          | $0.5^{\circ}$ | 3P3W    |
|              | 相電壓間                | ∠VaVb,∠VaVc              | Х          | Ο          | 0.5°          | 3P4W    |
|              | 相電壓與<br>電流          | ∠VaIa,∠VbIb,<br>∠VcIc    | Х          | 0          | 0.5°          | 3P4W    |
|              | 總有效功率<br>(reverse)  | Р                        | 0          | 0          | 0.50%         | IEC1036 |
| 功率<br>(含逆電力) | 各相有效功率<br>(reverse) | Pa,Pb,PC                 | Х          | 0          | 0.50%         | IEC1036 |
|              | 總虛功率<br>(reverse)   | Q                        | Ο          | Ο          | 0.50%         | IEC1036 |
|              | 各相虛功率<br>(reverse)  | Qa,Qb,Qc                 | Х          | 0          | 0.50%         | IEC1036 |
|              | 總視在功率               | S                        | 0          | 0          | 0.50%         | IEC1036 |
|              | 各相視<br>在功率          | Sa,Sb,Sc                 | Х          | Ο          | 0.50%         | IEC1036 |

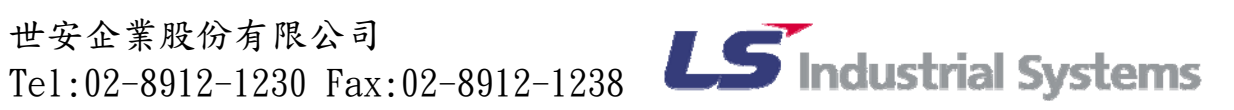

| 型式            | 量測單元                | 詳細量測單元                                        | NO<br>TYPE | EX<br>TYPE | 精準度(%) | 備註      |
|---------------|---------------------|-----------------------------------------------|------------|------------|--------|---------|
|               | 有效電量                | WH                                            | 0          | 0          | 0.50%  | IEC1036 |
|               | 無效電量                | VARH                                          | 0          | 0          | 0.50%  | IEC1036 |
| 電量            | 有效電量<br>(逆電力)       | rWH                                           | Х          | 0          | 0.50%  | IEC1036 |
|               | 無效電量<br>(逆電力)       | rVARH                                         | Х          | 0          | 0.50%  | IEC1036 |
|               | 視在電量                | VAH                                           | Ο          | Ο          | 0.50%  | IEC1036 |
| 頻率            | 頻率                  | Hz                                            | 0          | Ο          | 0.05Hz |         |
|               | 總功率因數               | PF                                            | 0          | 0          | 根據相誤差  |         |
| 功率因數          | 各相<br>功率因數          | PFa,PFb,PFc                                   | Х          | 0          | 根據相誤差  | +:落後    |
|               | 各相<br>基礎功因<br>(DRF) | DPFa,DPFb,DPFc                                | Х          | 0          | 根據相誤差  | -:領先    |
| THD<br>生吉玄    | 電壓 THD              | THD of Va(ab),<br>Vb(bc),Vc(ca)               | Х          | 0          | -      | -       |
| 人共平           | 電流 THD              | THD of Ia,Ib,Ic                               | Х          | 0          | -      | -       |
| 违论认定          | 電壓諧波                | Va(ab),Vb(bc),Vc(ca)<br>$1^{st} \sim 15^{th}$ | Х          | 0          | -      | -       |
| 亩 <i>(</i> )久 | 電流諧波                | Ia,Ib,Ic<br>$1^{st} \sim 15^{th}$             | Х          | 0          | -      | -       |
| 重量            | 有效電量                | Demand W                                      | Х          | 0          | -      | -       |
| 而里            | 電流需量                | Demand Ia, Ib, Ic, Iavg                       | Х          | 0          | -      | -       |
| MAX<br>最大値    | 電流                  | maxIa,maxIb,<br>maxIc,maxIavg                 | Х          | 0          | -      | -       |

<Table 3 量測項目與精準度規格>

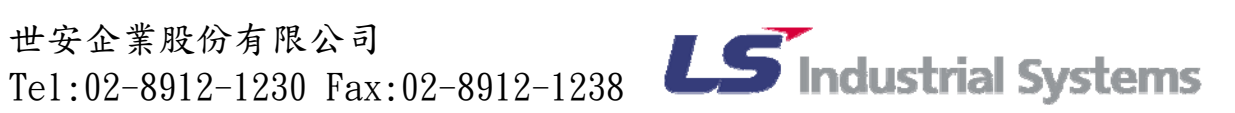

5. 接線

5.1 PT/CT 接線圖

二次測 PT/CT&VN 端子必須接地  $\widehat{}$ 適當電線尺寸為 AWG14~AWG12(2.1~3.3mm^2) 端子台鎖緊力矩需小於 10kg-cm

- 1) 三相四線(3P4W)接線
- 基於相電壓,除 PT 外可直接使用的電壓範圍為 10~380V(+120%)。
- 相對應於 3P4W 接線的設定值為 "5"。

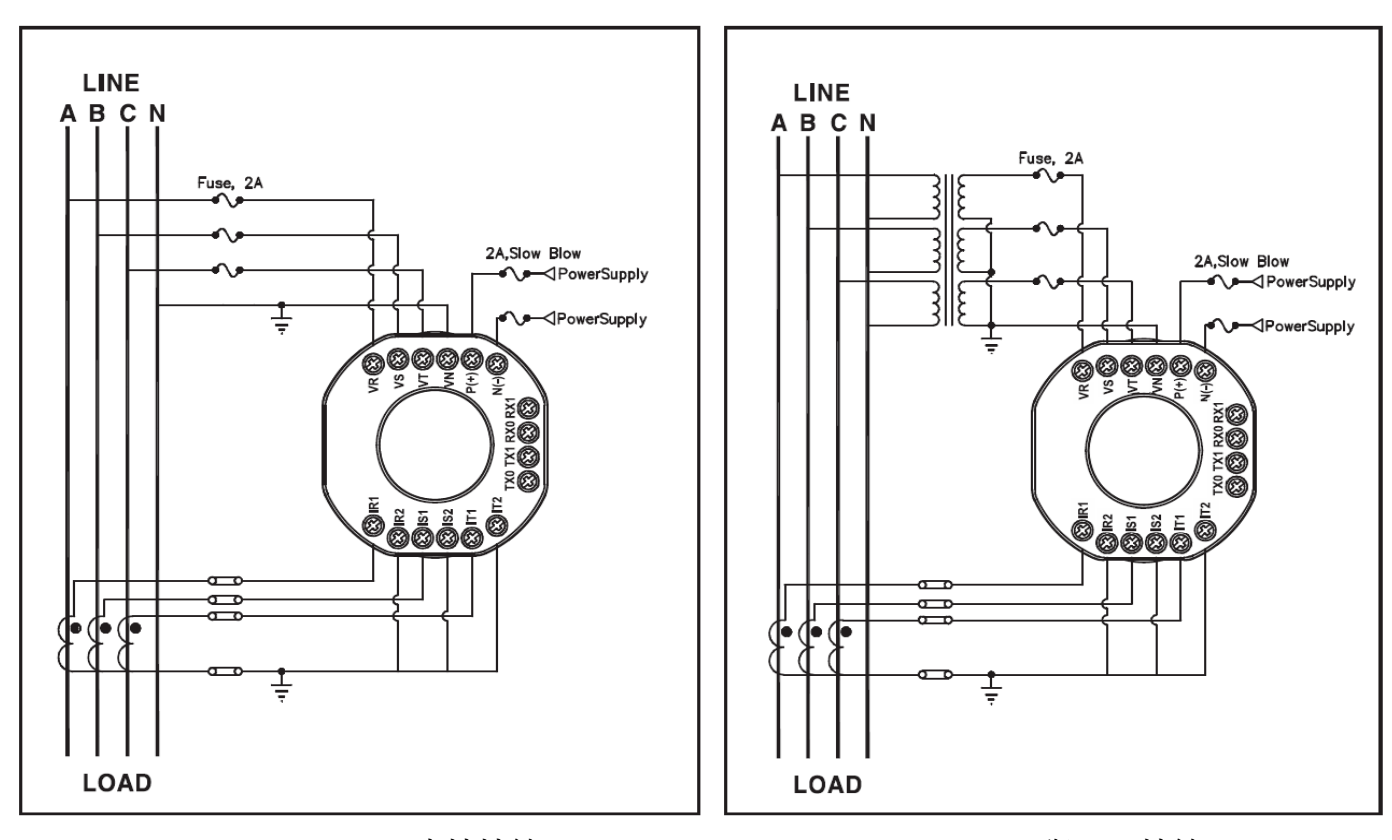

<PIC 3 3P4W 直接接線>

<PIC 4 3P4W 與 3PT 接線>

世安企業股份有限公司 世安企業股份有限公司 Te1:02-8912-1230 Fax:02-8912-1238 **LS** Industrial Systems

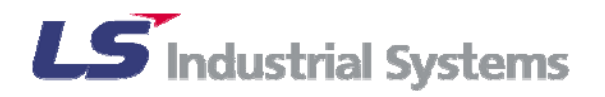

- 2) 三相三線 Y 接(3P3W-Y)
- 基於相電壓,除 PT 外可直接使用的電壓範圍為 17.3~658.2V。
- 對應於 3P4W-Y 接線的設定值為 "4"。

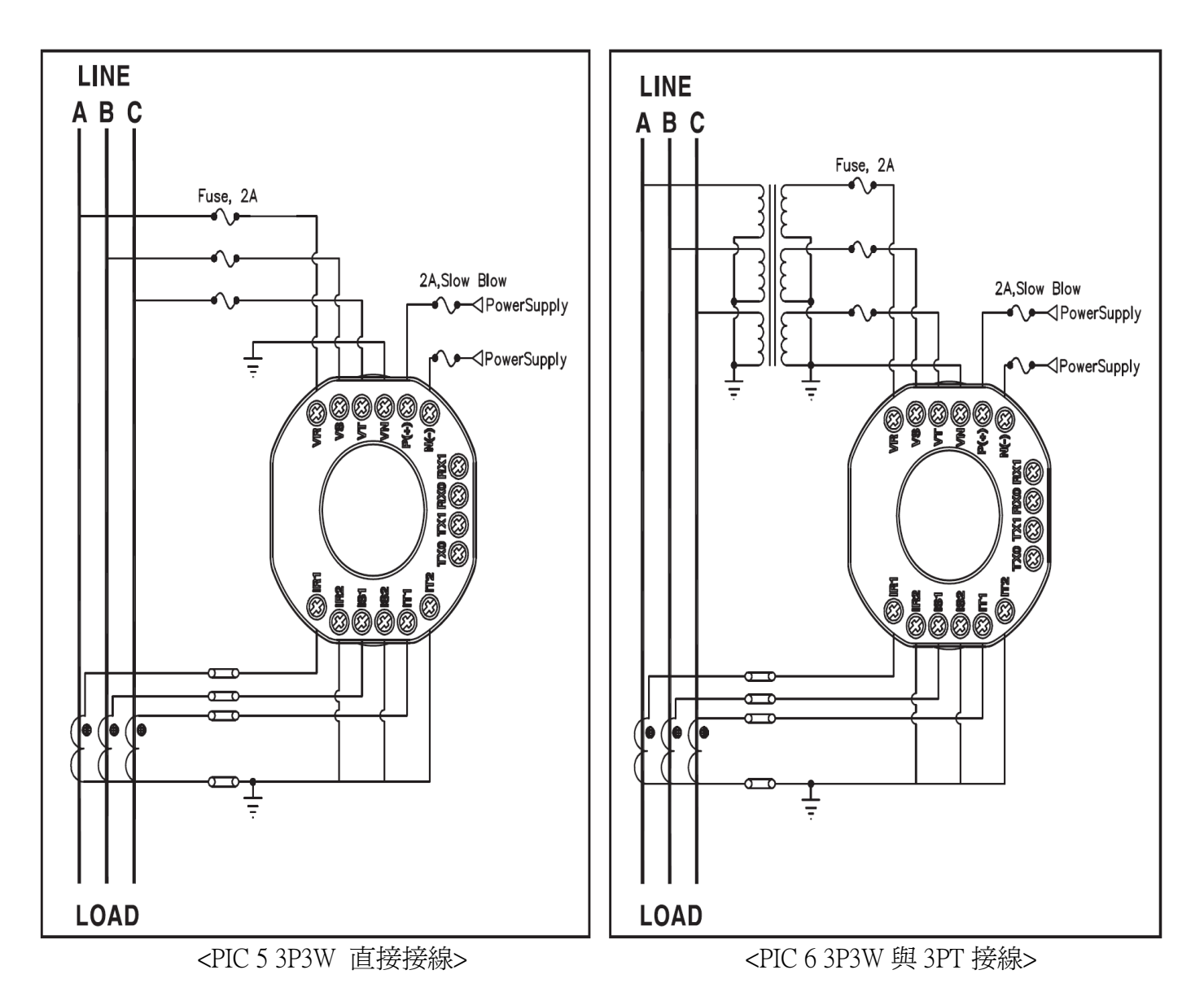

世安企業股份有限公司 世安企業股份有限公司 Te1:02-8912-1230 Fax:02-8912-1238 **LS** Industrial Systems

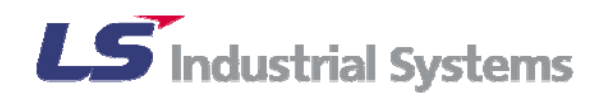

3) 三相三線-開 Delta 接 (3P3W-open Delta)

● 對應於 3P3W-Delta 接線的設定值為 "3"。

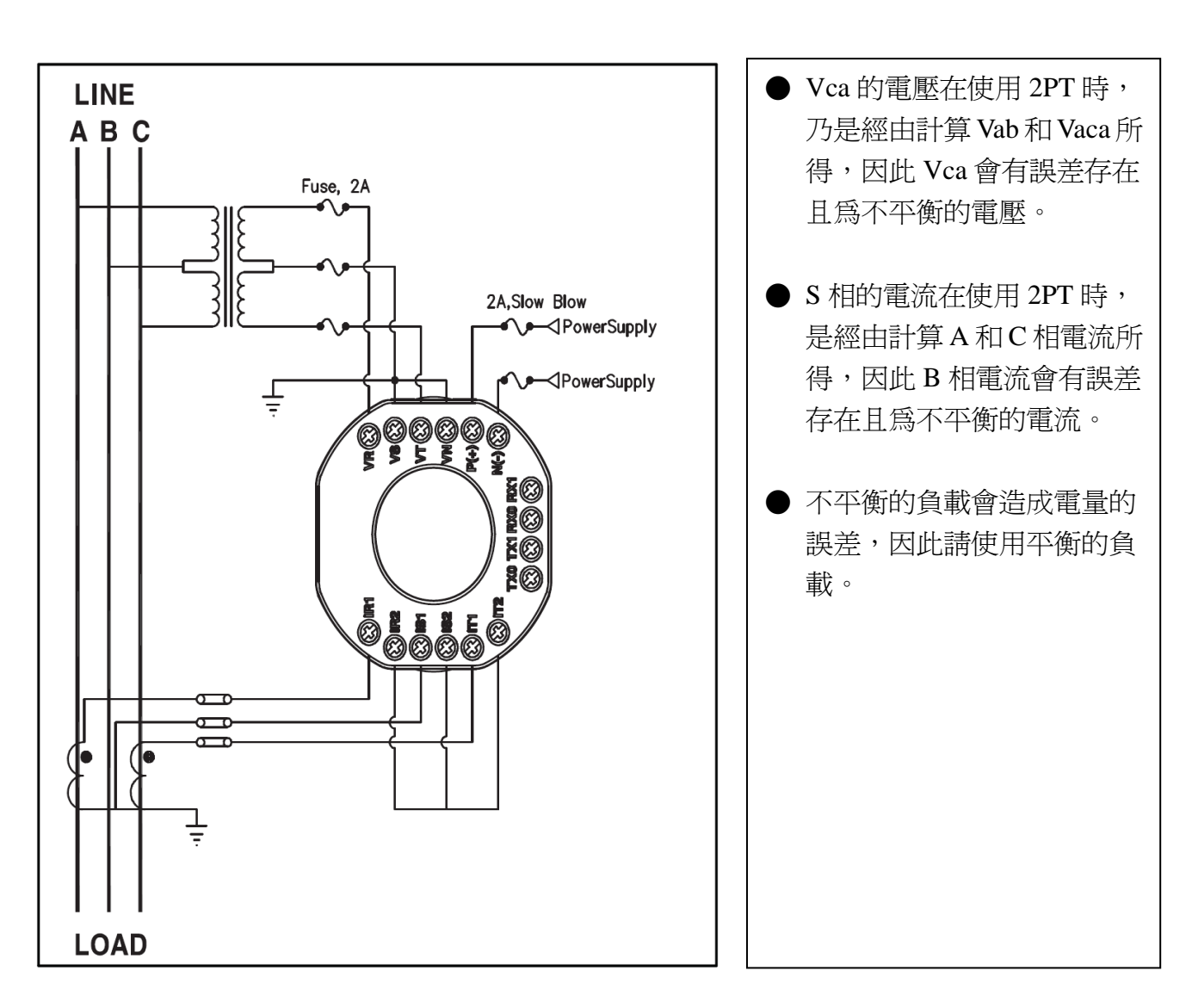

<PIC 7 3P3W Delta2PT, 2CT 接線>

世安企業股份有限公司 世女企来版初有限公司 Te1:02-8912-1230 Fax:02-8912-1238 **LS** Industrial Systems

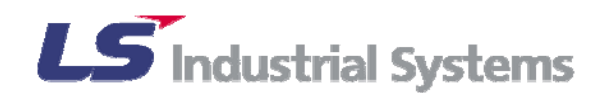

- 4) 單相三線接線 (1P3W)
- 基於相電壓,除 PT 外可直接使用的電壓範圍為 10~380V(+120%)。
- 對應於 1P3W 接線的設定值為 <sup>\*</sup>2″。

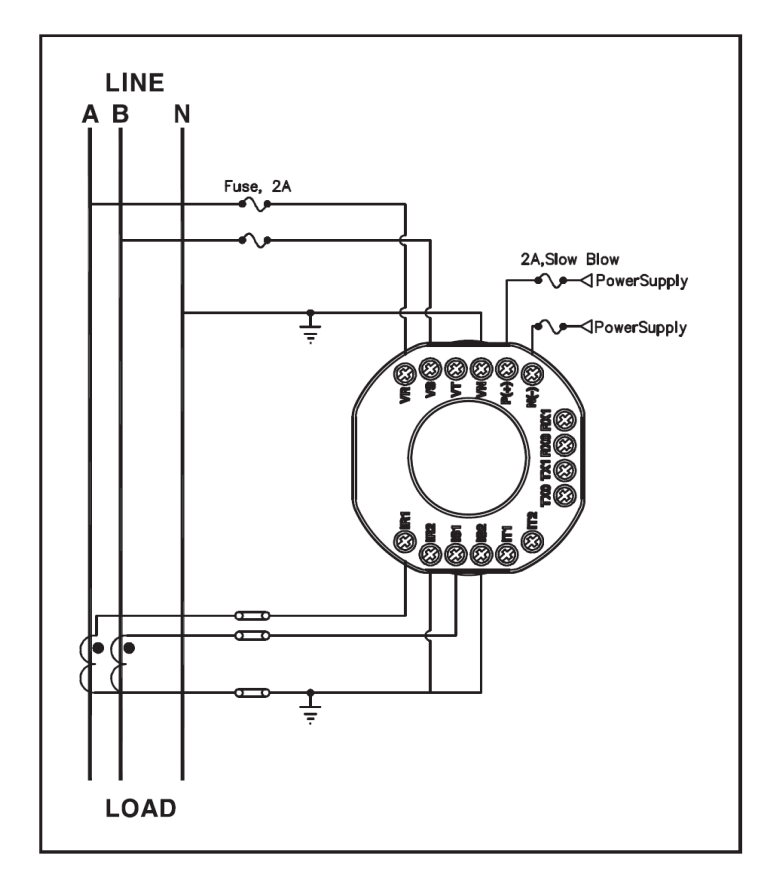

<PIC 8 1P3W 直接接線>

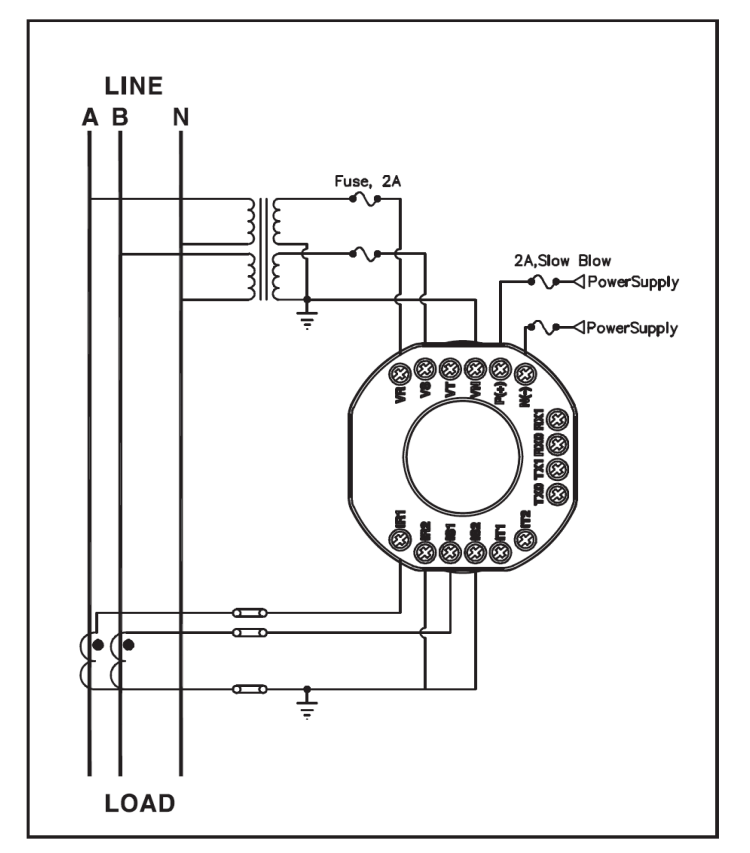

<PIC 9 1P3W 與 PT 接線>

世安企業股份有限公司 世安企業股份有限公司 Te1:02-8912-1230 Fax:02-8912-1238 **LS** Industrial Systems

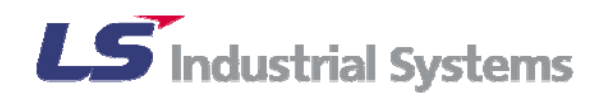

- 5) 單相二線接線 (1P2W)
- ▶ 基於相電壓,除 PT 外可直接使用的電壓範圍為 10~380V(+120%)。
- 對應於 1P2W 接線的設定值為 <sup>№</sup>1″。

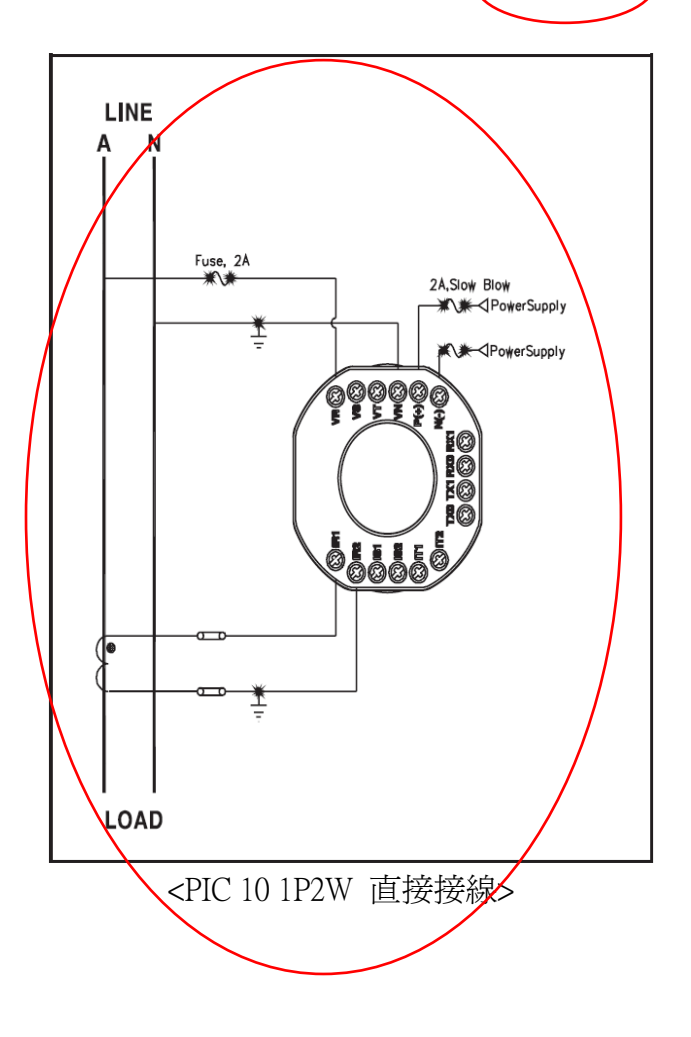

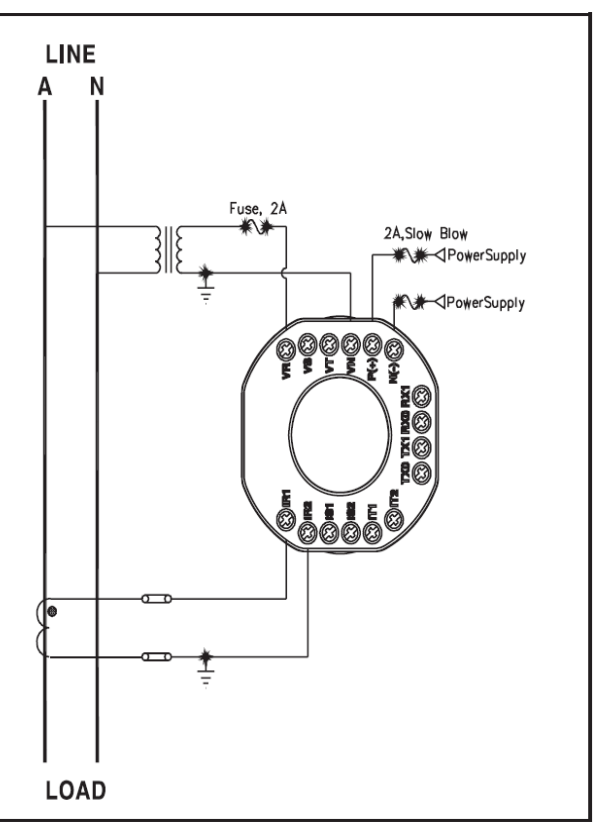

<PIC 11 1P2W 與 PT 接線>

世安企業股份有限公司 世安企業股份有限公司 Te1:02-8912-1230 Fax:02-8912-1238

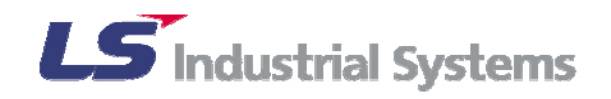

#### 5.2 通訊線路接線

- 1) 通訊用線路的規格:AWG22, twisted shield pair cable
- 2) RS485 通訊線路連接

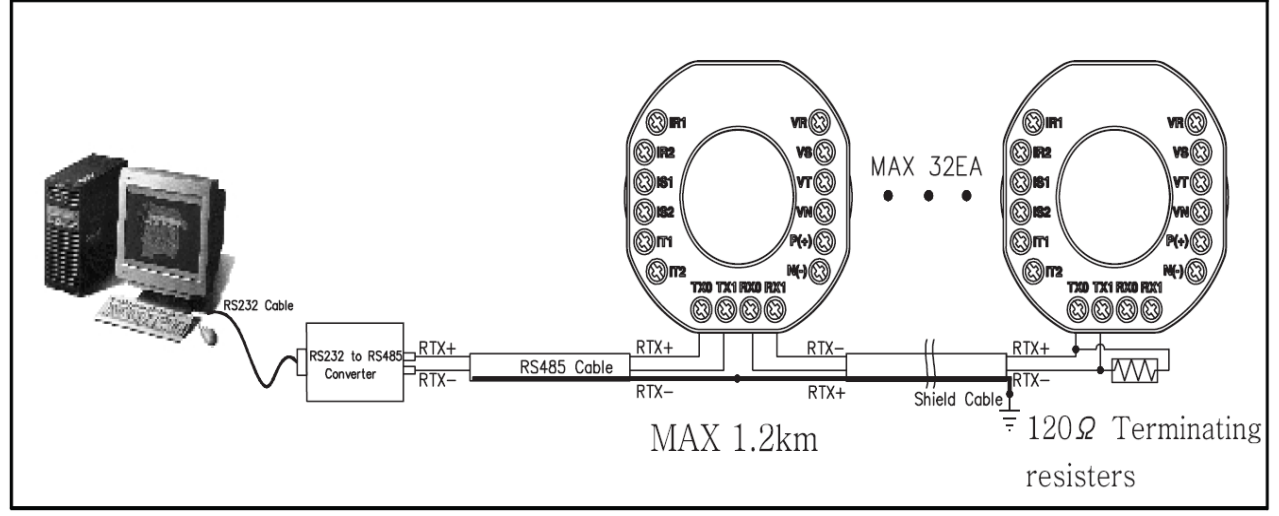

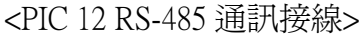

- 3) RS422 通訊線路連接
  - 通訊線路應被連接與接地
  - 添加 1/4W,120Ω 電阻於(+)(-)端子的邊緣
  - 最高可連接的組數為 32 組
  - 最遠連線距離為 1.2km
  - 當通訊訊號正常傳輸時 COMM LED 會亮起

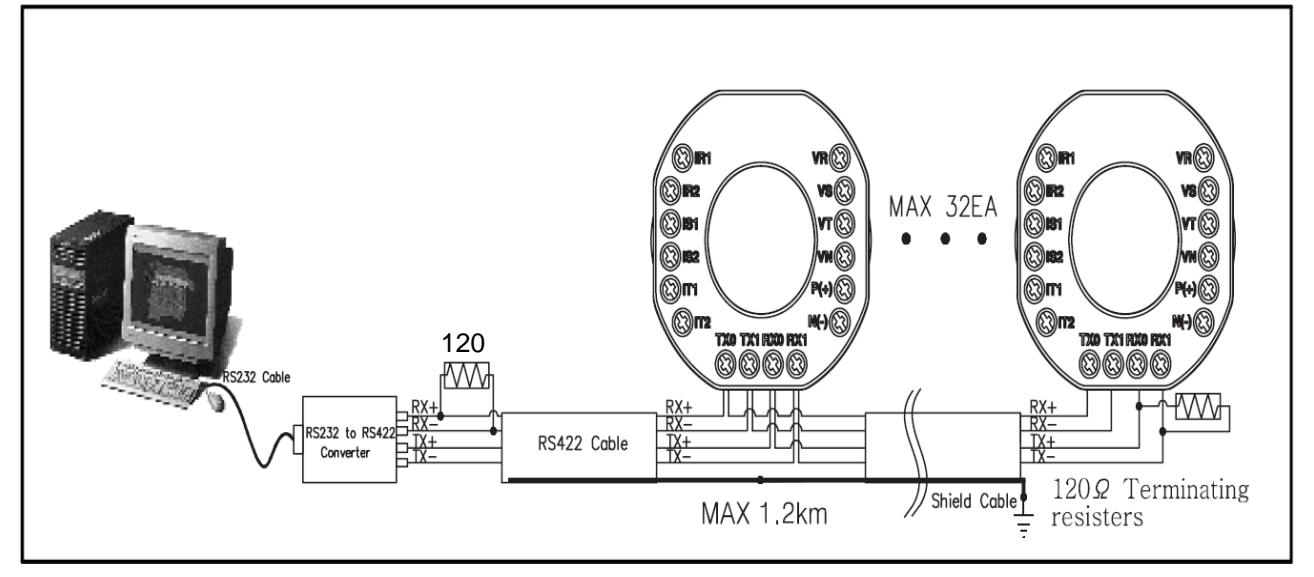

<sup>&</sup>lt;PIC 13 RS-422 通訊接線>

世安企業股份有限公司 世女企業成份有限公司 Te1:02-8912-1230 Fax:02-8912-1238 **LS** Industrial Systems

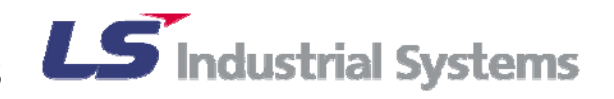

# 6. 操作與設定

6.1 量測顯示模式與操作

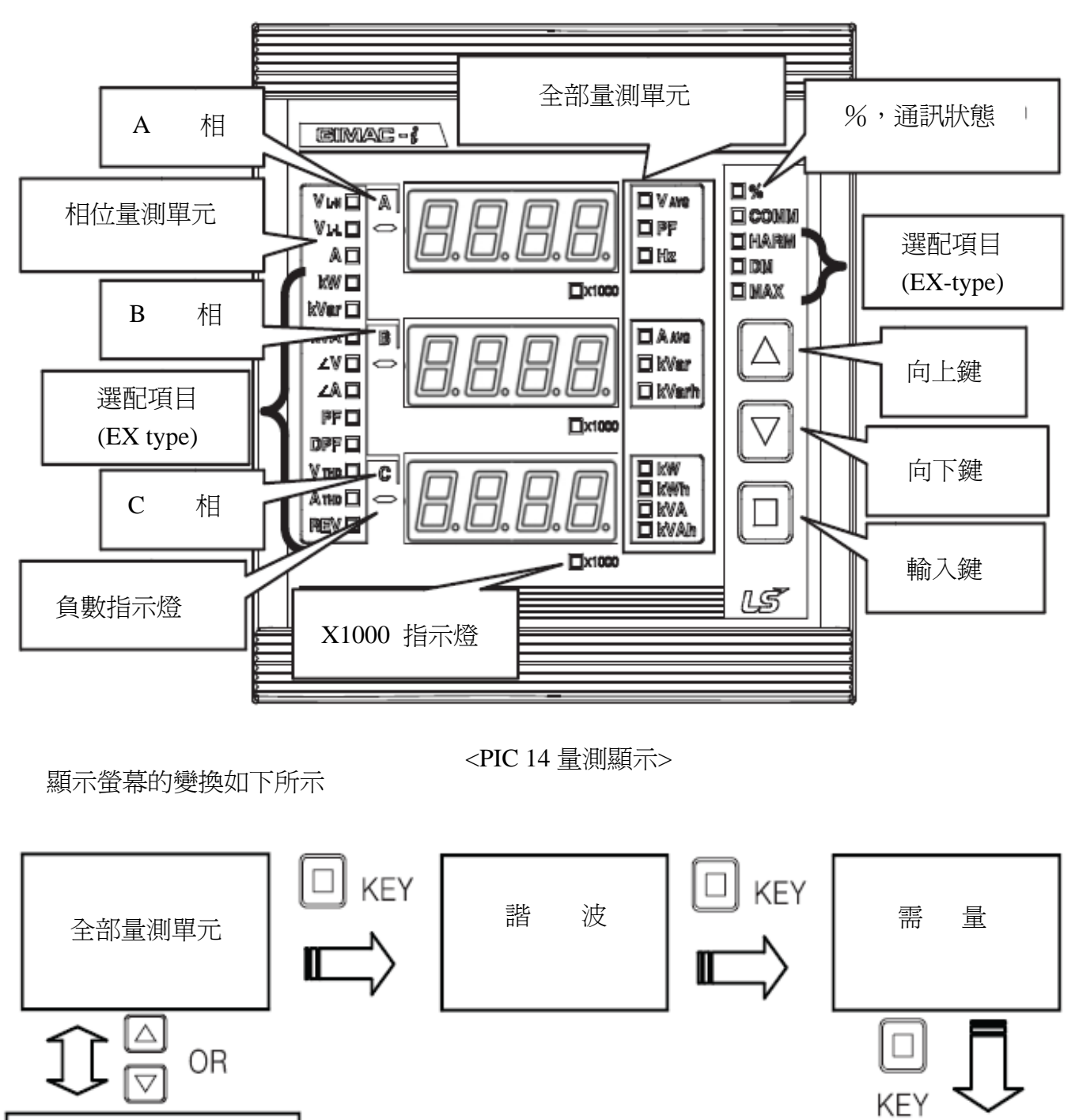

相量測單元

MAX

世安企業股份有限公司 世安企業股份有限公司 Te1:02-8912-1230 Fax:02-8912-1238 **LS** Industrial Systems

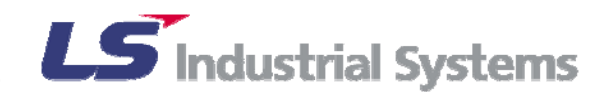

# 1) x1000 的指示燈

|           | x1000 LED 指示燈表示顯示的值必<br>須乘以 1,000(長亮)或 1,000,000(閃<br>爍)。當 x1000 LED 燈亮起,表示顯<br>示值須乘以 1,000 才是實際值。當<br>x1000 LED 燈閃爍時,表示實際值 |
|-----------|----------------------------------------------------------------------------------------------------|
|           | <ul> <li>為顯示値乘以 1,000,000 ∘</li> <li>舉例來說:</li> </ul>                                                                       |
| OFF X1000 | 顯示値 x1000 貫際値<br>110.0 ON 110x1000<br>5000 OFF 5000<br>220.4 閃爍 220.4x1000000                                               |

<PIC 15 x1000LED>

2) 全部量測單元的指示燈

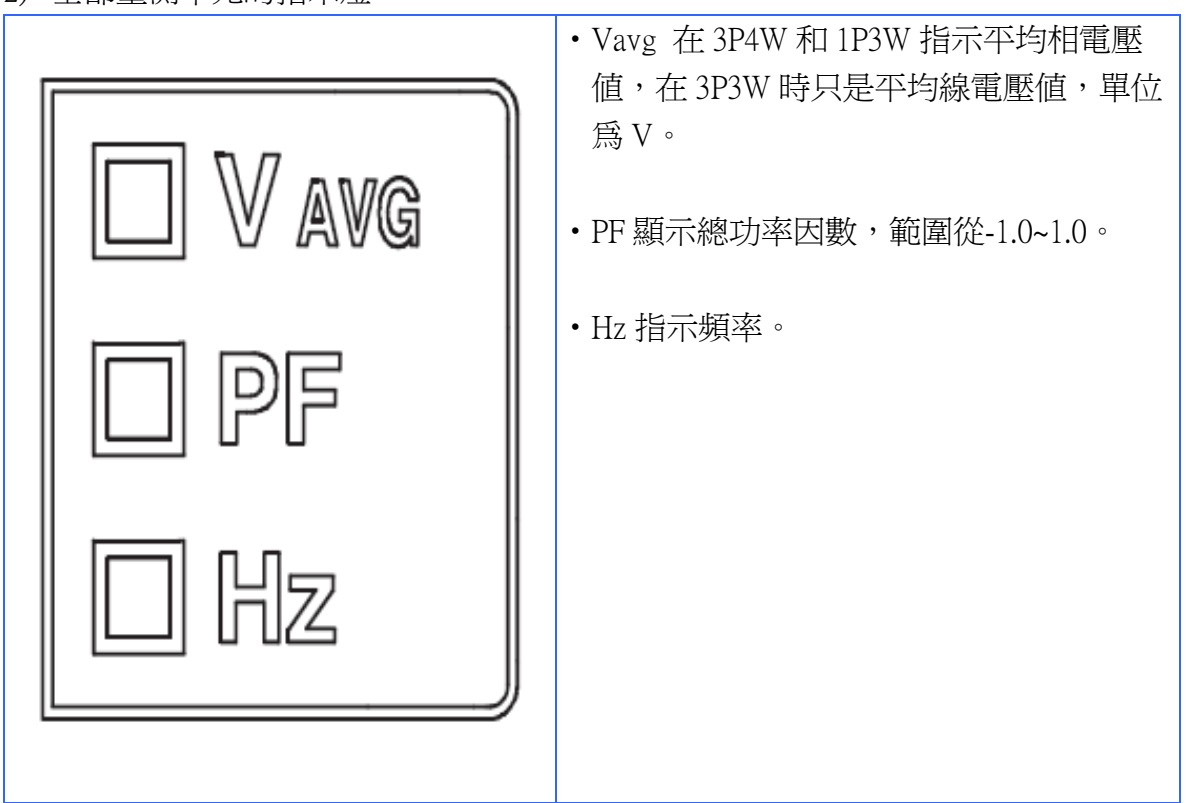

世安企業股份有限公司 世安企業股份有限公司 Te1:02-8912-1230 Fax:02-8912-1238

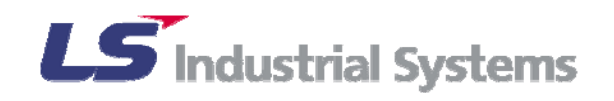

| <ul> <li>A avg</li> <li>kVar</li> <li>kVarh</li> </ul>         | <ul> <li>Aavg表示平均電流,在 3P4W/3P3W 時指三電流的平均値,在 1P3W 時是指兩電流平均値,單位為A。</li> <li>kVar 顯示總虛功,前方加 *+ ″ 爲虛功値,前方加 *- ″ 顯示 reverse 逆電力虛功,單位為 kVar。</li> <li>kVarh 顯示虛電量,最高顯示到1,000,000,000,000Varh。假如超過此極限値,會再次從零開始記算,單位為 kVarh。</li> </ul>                                                             |
|----------------------------------------------------------------|----------------------------------------------------------------------------------------------------|
| <ul> <li>kW</li> <li>kWh</li> <li>kVA</li> <li>kVAh</li> </ul> | <ul> <li>kW 顯示總有效功率,前方加 *+ / 為有效<br/>功率値,前方加 *- / 顯示 reverse 逆電力<br/>有效功率値,單位為 kW。</li> <li>kWh 顯示有效電量,最高顯示到<br/>1,000,000,000Wh。假如超過此極限値,<br/>會再次從零開始記算,單位為 kWh。</li> <li>kVA 顯示視在功率,單位為 kVA。</li> <li>kVAh 顯示視在電量,最高顯示到<br/>1,000,000,000VAh。假如超過此極限<br/>値,會再次從零開始記算,單位為 kVAh。</li> </ul> |

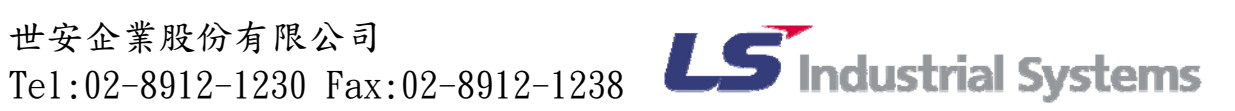

#### 3) 相位量測單元的指示燈

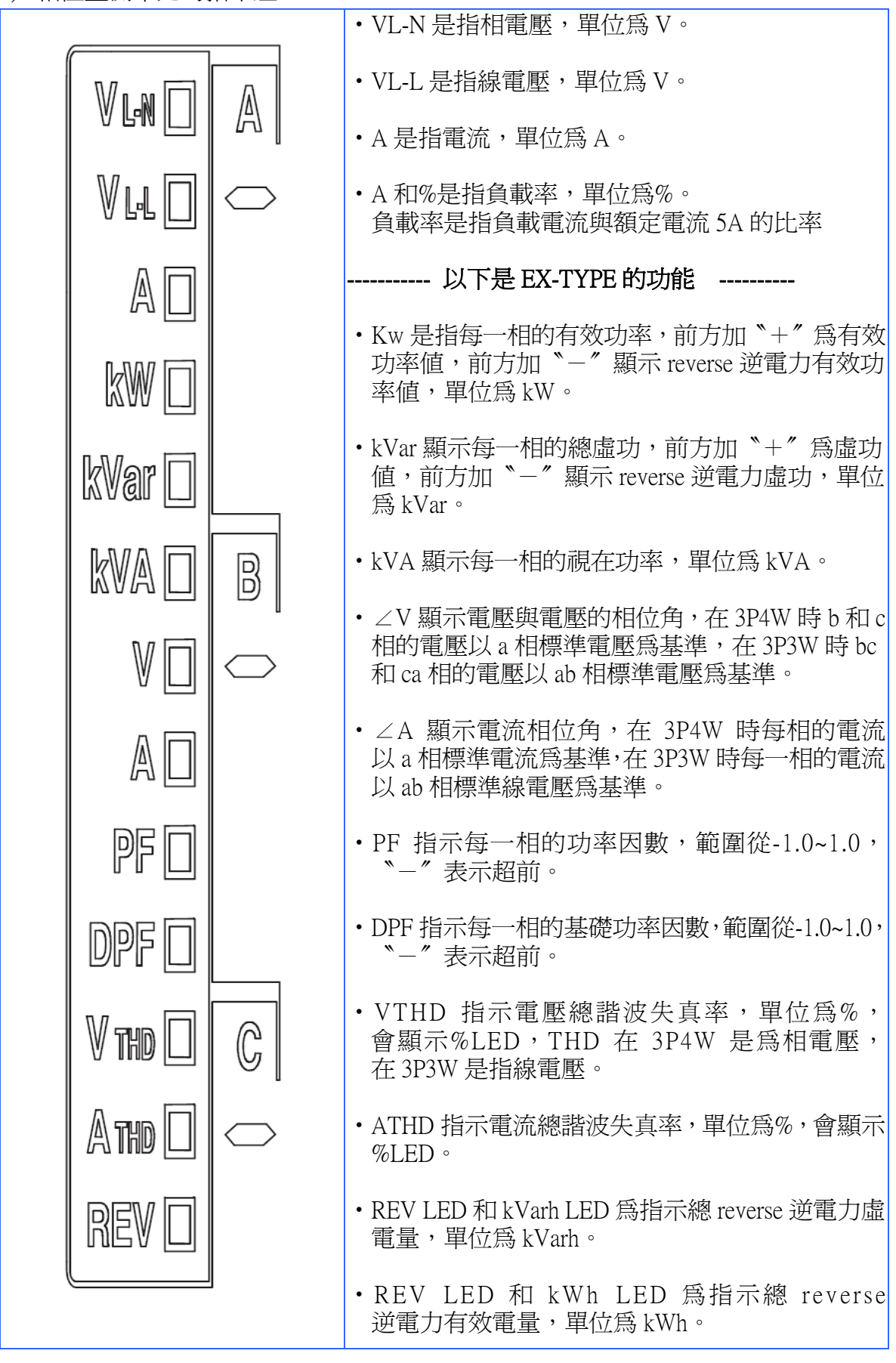

世安企業股份有限公司 Tel:02-8912-1230 Fax:02-8912-1238

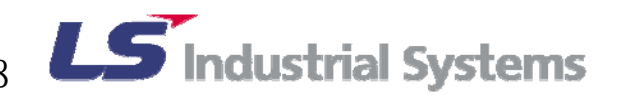

#### 4) 諧波顯示(選配)

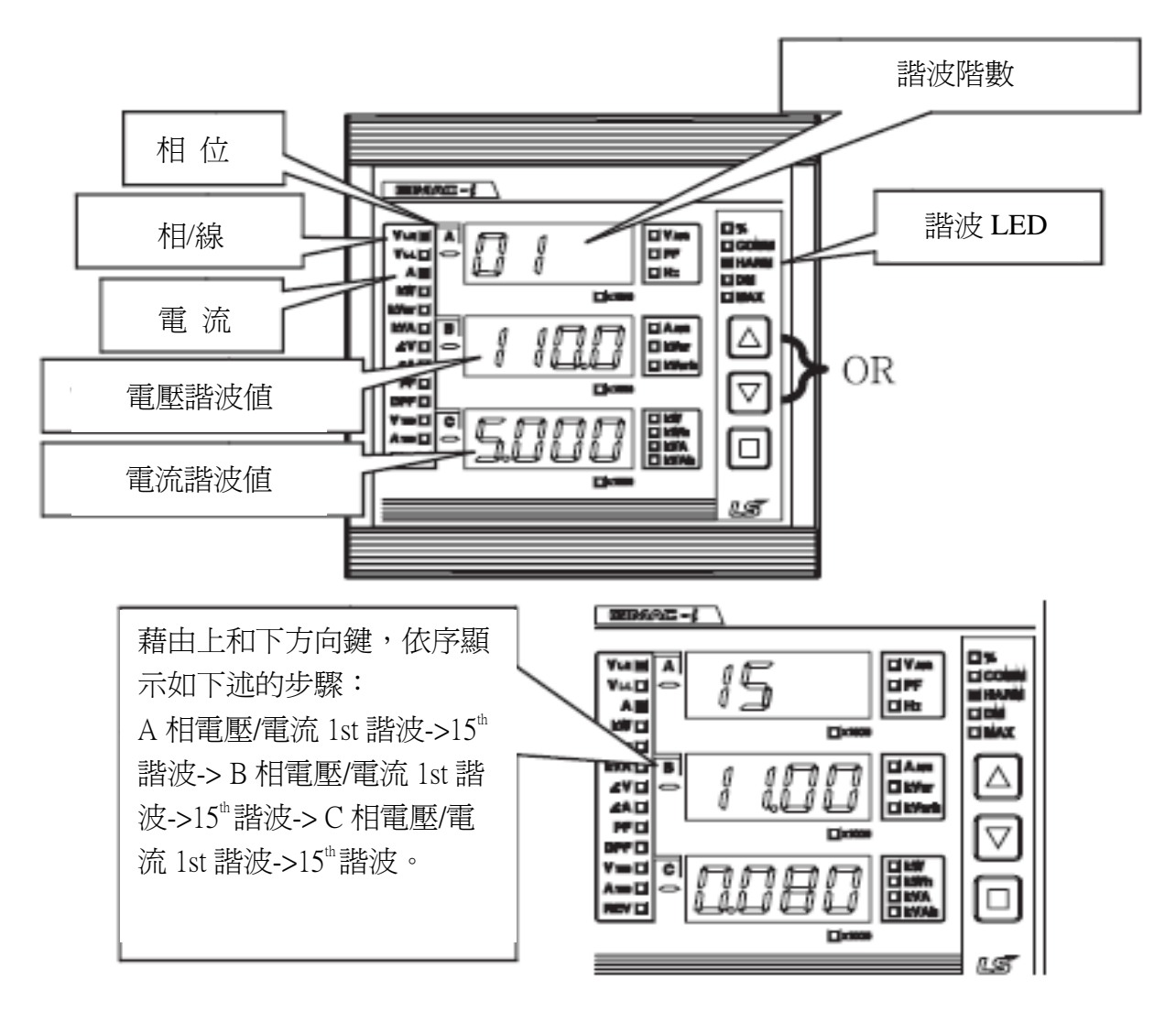

<PIC 16 諧波顯示>

在 EX-Type 可顯示諧波模式,在總或相量側畫面按下[■]鈕,諧波便從 1st 量測到 15th, 藉由按下▲▼鈕可移動到不同階的諧波上。

顯示如下述的步驟: A 相電壓/電流 1st 諧波-15<sup>th</sup>諧波, B相電壓/電流 1st 諧波-15<sup>th</sup>諧波, C相電壓/電流 1st 諧波-15<sup>th</sup>諧波。 VL-N LED 在 3P4W 時亮起表示相電壓的諧波, VL-L LED 在 3P3W 時亮起表示線電壓的諧波。

世安企業股份有限公司 世女企業成份有限公司 Te1:02-8912-1230 Fax:02-8912-1238 **LS** Industrial Systems

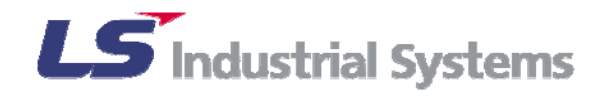

#### 5) DEMAND 需量顯示(選配)

在諧波顯示下按■鍵便會進入到 DEMAND 模式。(EX-type)

DEMAND 顯示模式時 DM LED 會亮起,每相的電流需量、平均電流需量、總有效功率 需量,可藉▲▼鈕來選擇顯示。

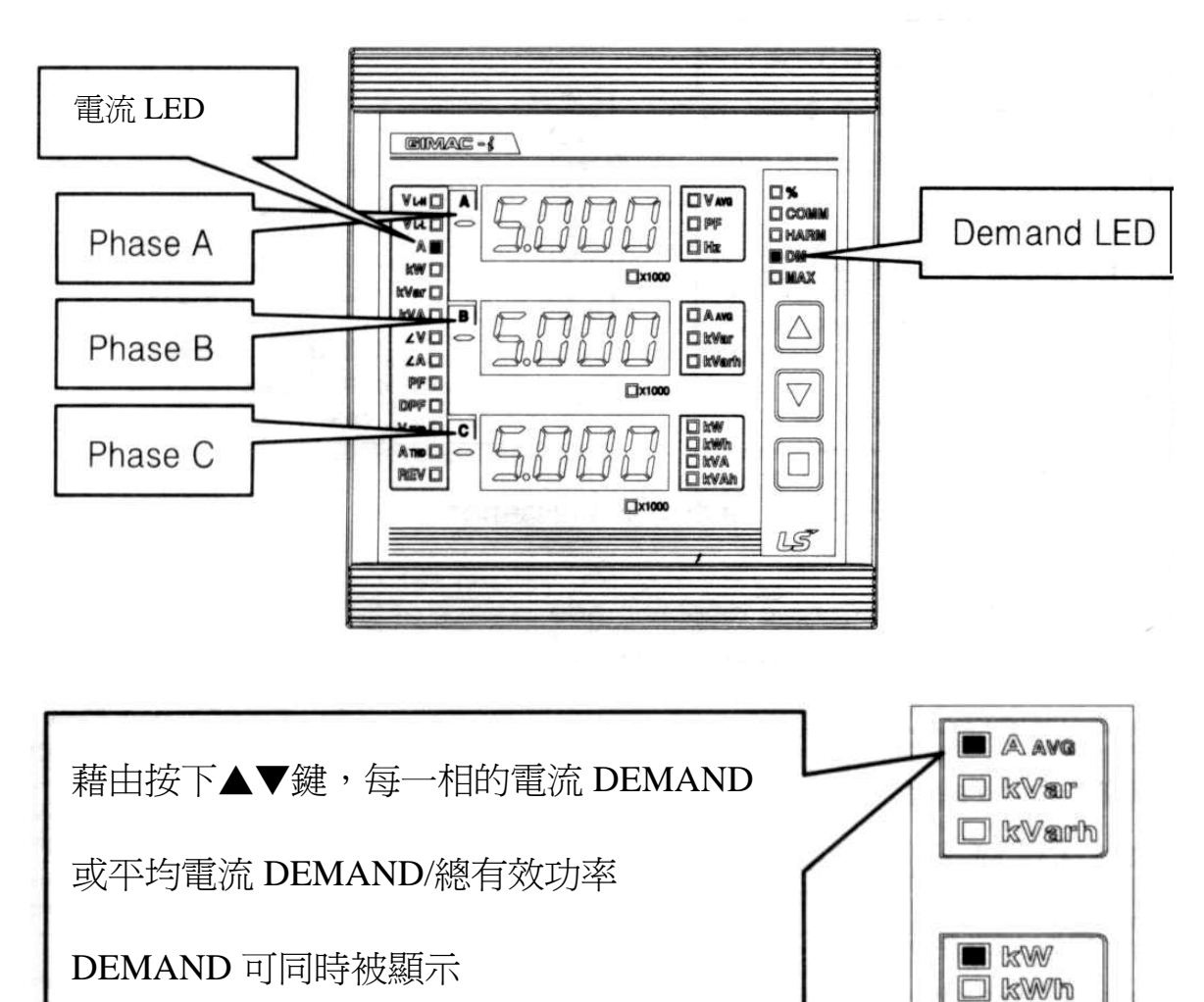

<PIC 17 DEMAND 顯示>

世安企業股份有限公司 世女企業股份有限公司 Te1:02-8912-1230 Fax:02-8912-1238 **LS Industrial Systems** 

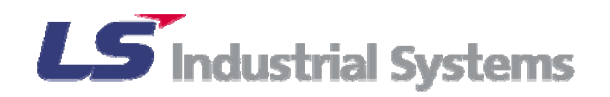

D KVA D &VAh

#### 6) MAX 顯示(選配)

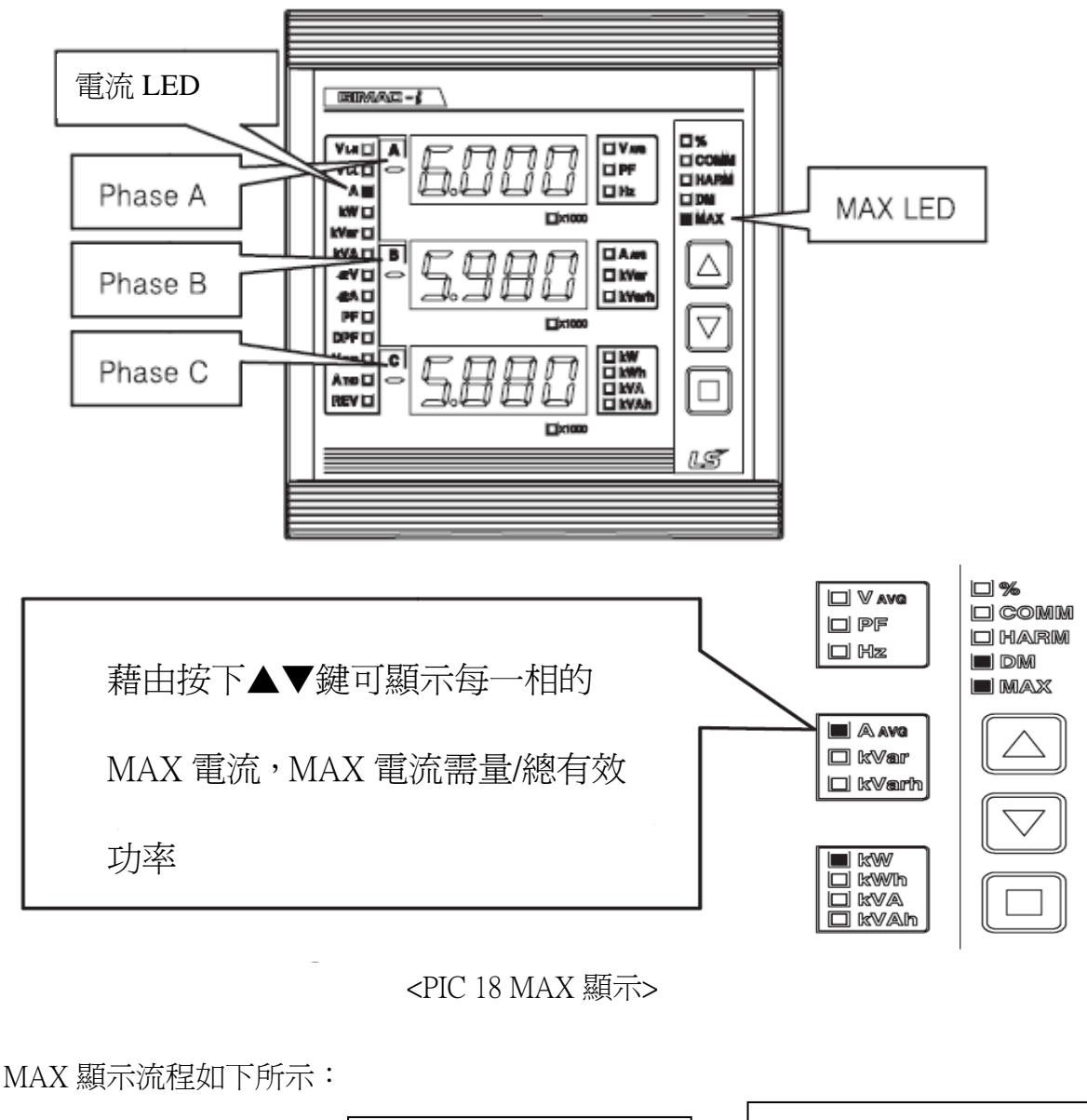

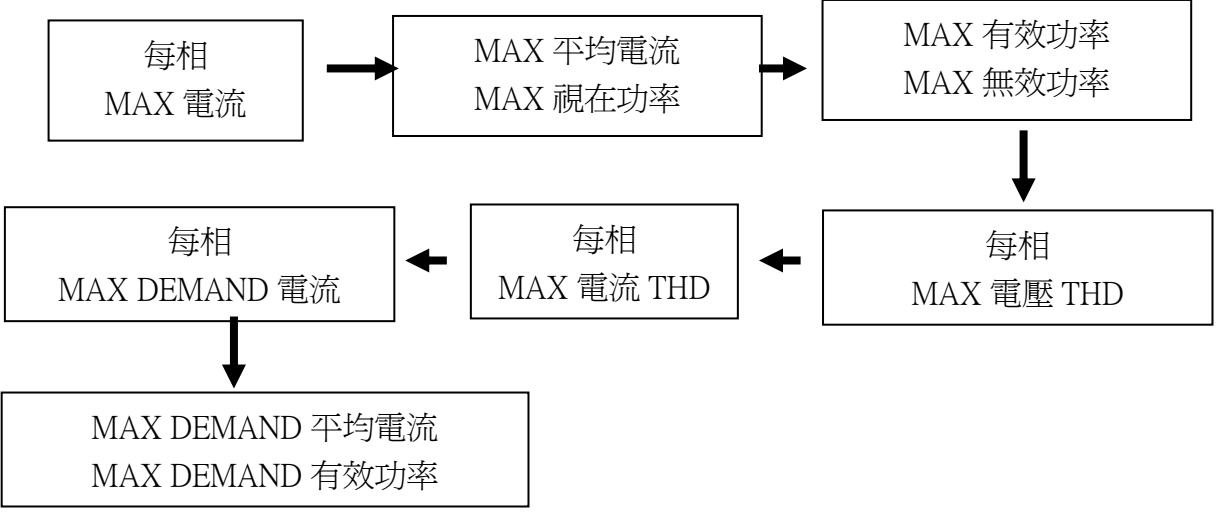

世安企業股份有限公司 世女企業股份有限公司 Te1:02-8912-1230 Fax:02-8912-1238 **LS Industrial Systems** 

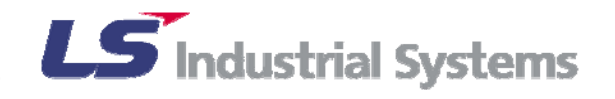

PT比設定為1

6.2 設定方法

● 同時按下▲和▼鈕,便可進入或離開設定選單。

● 在設定選單內按▲或▼鈕可在設定選項間移動。

● 在選項上按下■鈕(ENTER),選項會開始閃爍,表示可以更改設定。

● 閃爍時藉由▲和▼鈕更改所要的設定値後,按下■鈕便會記錄設定。

● 完成所有設定後,同時按下▲和▼鈕便可回復到量測畫面。

● 設定選單的順序與項目如下表所示:

| 順序 | 設定選單           | 顯示項目 | 設定値                                                                                                    | 內定値    | 備註                                  |  |
|----|----------------|------|----------------------------------------------------------------------------------------------------|--------|-------------------------------------|--|
| 1  | 接線             | Conn | 5:3P4W<br>4:3P3W-Y<br>3:3P3W-D<br>2:1P3W<br>1:1P2W                                                                                                    | 5      |                                     |  |
| 2  | PT 比           | Pt.  | 1.0000~1400.0000                                                                                                    | 1.0000 |                                     |  |
| 3  | CT 出           | Ct.  | 1~2000                                                                                                    | 1      | /                                   |  |
| 4  | DEMAND<br>Time | dE.t | 5~60                                                                                                    | 15     | Step 5                              |  |
| 5  | 通訊位址           | Addr | 1~247                                                                                                    | 1      |                                     |  |
| 6  | 通訊速度           | bPS  | 1:9600bps<br>2:19200bps<br>3:38400bps                                                                                                    | 3      |                                     |  |
|    | 傳輸浮動變數<br>置換   | S    | On: Yes<br>Off: NO                                                                                                    | ON     |                                     |  |
| 7  | TX 延遲時間        | tX.t | 10~200msec                                                                                                    | 20     |                                     |  |
| 8  | 資料重設           | rSt. | 0:全部資料重設<br>1:Wh 重設<br>2:Varh 重設<br>3:VAh 重設<br>4:rWh 重設<br>5:rVarh 重設<br>6:Demand A 重設<br>7:Demand W 重設<br>8:Max A 重設<br>9:Max W 重設<br>10:Max Var 重設<br>11:Max VA 重設<br>12:Max V THD 重設<br>13:Max A THD 重設<br>14:Max Demand A 重設<br>15:Max Demand W 重設 | _      | 資料從 4~15 項<br>僅有顯示和重<br>設 EX-Type 上 |  |
| 9  | 版本顯示           | vEr  | X.XXX                                                                                                    | -      | 無法設定                                |  |

<Table 5 設定選單>

世安企業股份有限公司

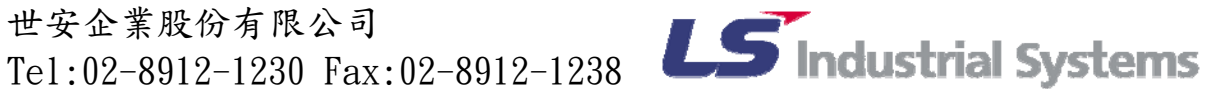

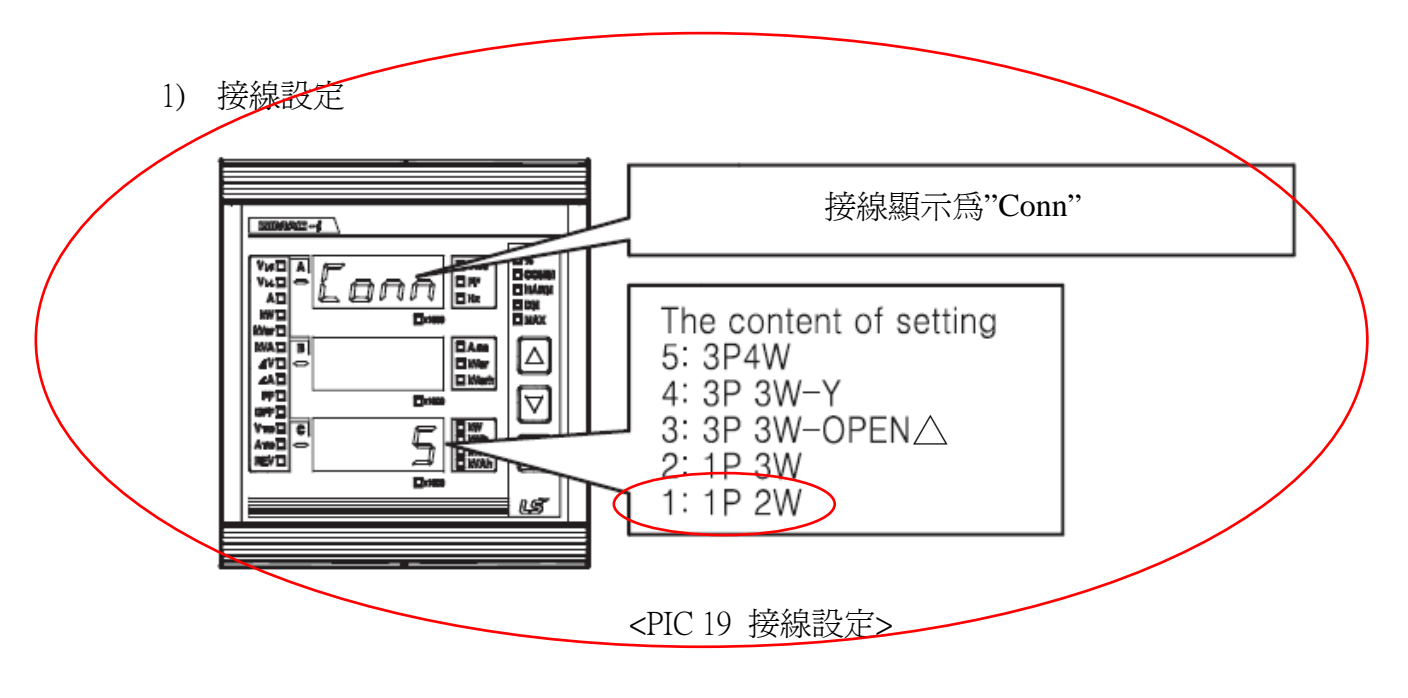

- 上方顯示畫面會顯示"Conn",假如在下方螢幕顯示的號碼不同於接線設定,則要 按下■扭更改之使其符合確實接線狀態。
- 藉由▲▼鍵更改設定值,此時下方螢幕會以閃爍顯示。

● 改變設定値後按下■鍵,閃爍設定目錄會停止且數值會被儲存在非浮動記憶體內。

2) PT 比設定

PT 比代表 PT 從一次側到二次側的電壓比率,在 GIMAC-i 可輸入到小數點第四位。舉 例來說,假如一次側的電壓是 22900V,而 PT 二次側的電壓是 110V,則 PT 比就是 22900/110=208.1818182,此時 GIMAC-i 的 PT 設定值就該輸入為 208.1818。後面的尾數 不論被進位或捨去都包含在誤差値內,不會影響精準度。

最小的 PT 設定值為 1.0000,最大的 PT 設定值為 1400.0000。 實數部分會顯示在中間的 視窗上,而小數點的部分會顯示在最下方的螢幕上。

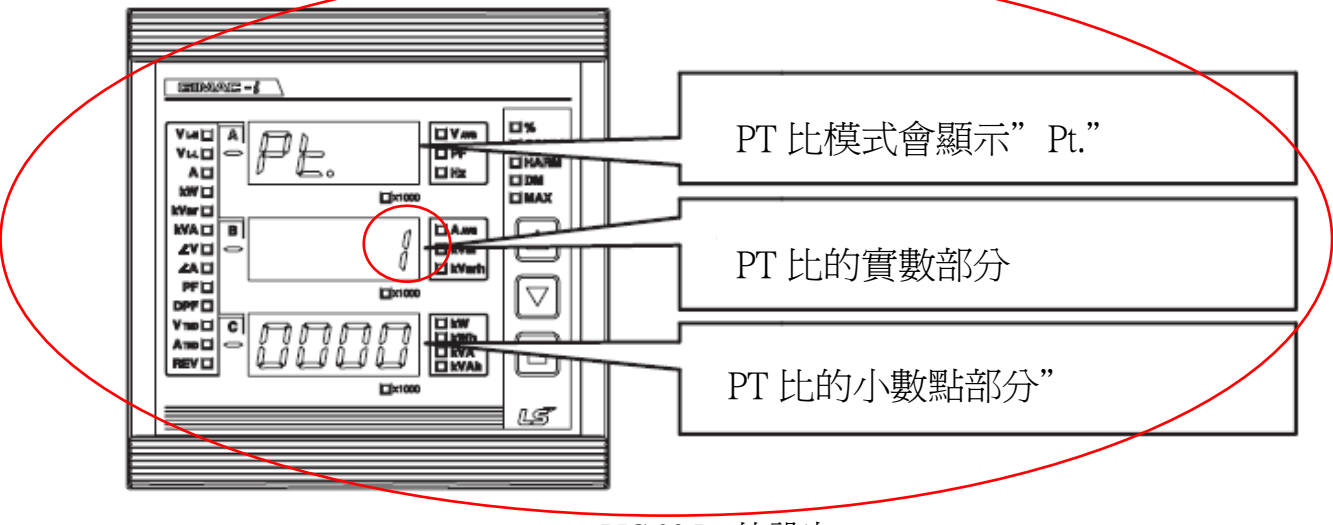

<PIC 20 PT 比設定>

世安企業股份有限公司 巴安亚来成历月下公司 Te1:02-8912-1230 Fax:02-8912-1238 **LS** Industrial Systems

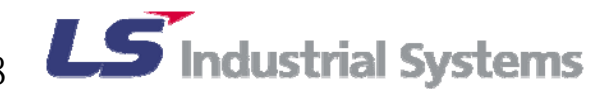

- 假如顯示的 PT 值不是所要的 PT 值,在此畫面按下■鍵。
- 第一個値顯示在中間視窗的部分會開始閃爍。
- 藉由按下▲▼鍵更改第一位閃爍的數值至所需的數值,然後按下■鍵確認更改。
- 接著下一位數會閃爍,一樣用▲▼鍵更改數值至所需的數,然後按下■鍵確認更改。
- 將所有數值更改後按下■鍵,則下方螢幕的第一個數值會開始閃爍。
- 當下方螢幕最後一個數值更改後,最終數值會閃爍,而設定值會被儲存至記憶體中, 設定完成。

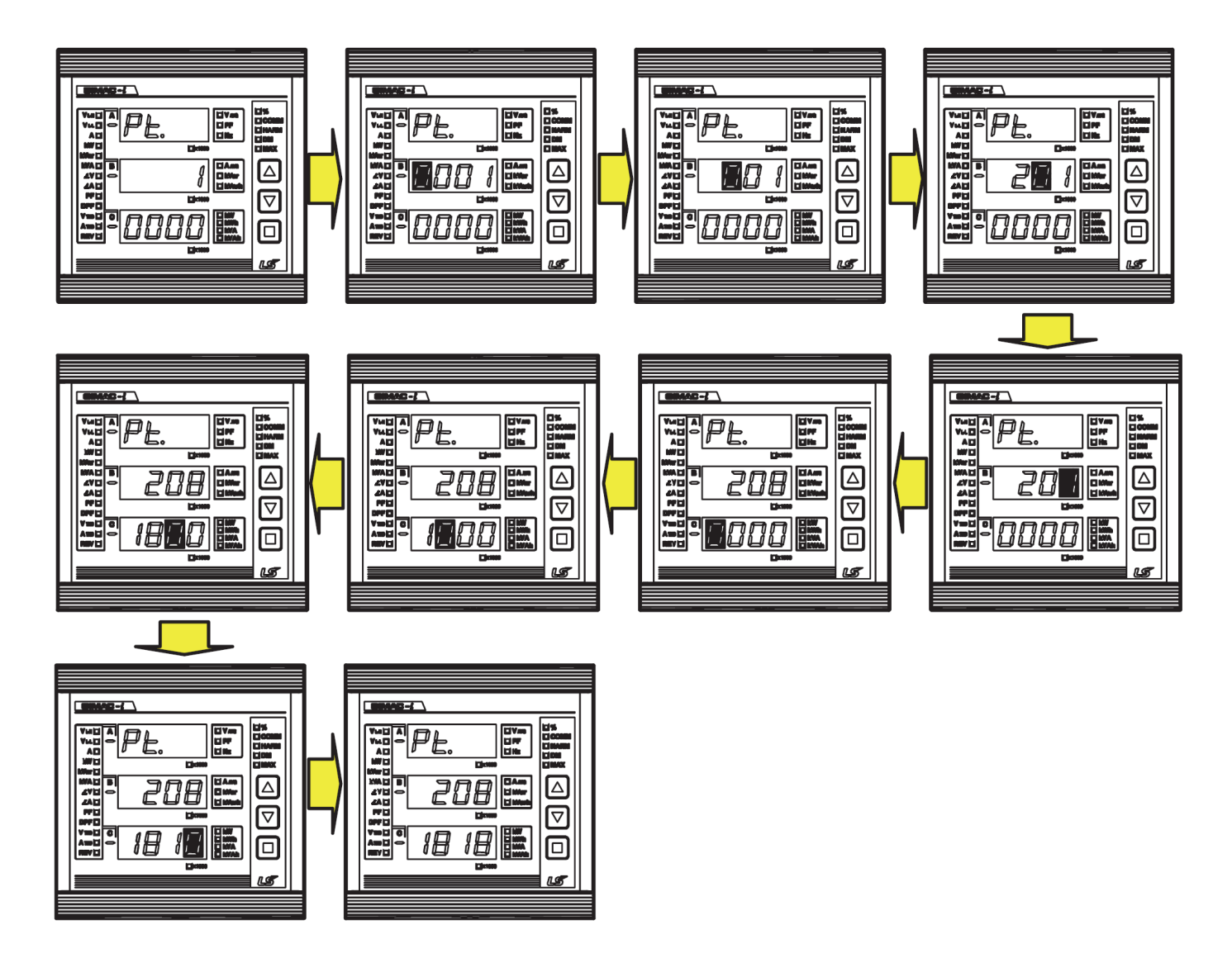

<PIC 21 PT 比設定範例>

世安企業股份有限公司 世女企業股份有限公司 Te1:02-8912-1230 Fax:02-8912-1238 **LS Industrial Systems** 

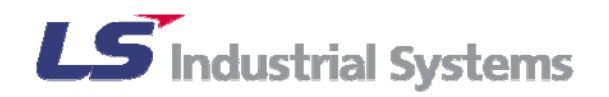

3) CT比設定

CT 比代表 CT 從一次側到二次側的電流比率。舉例來說,假如一次側的電流是 6000A, 而 PT 二次側的電流是 5A,則 CT 比就是 6000/5=1200,此時 GIMAC-i 的 CT 設定値就 該輸入為 1200。最小的 CT 設定值為 1,最大的 CT 設定値為 2000。

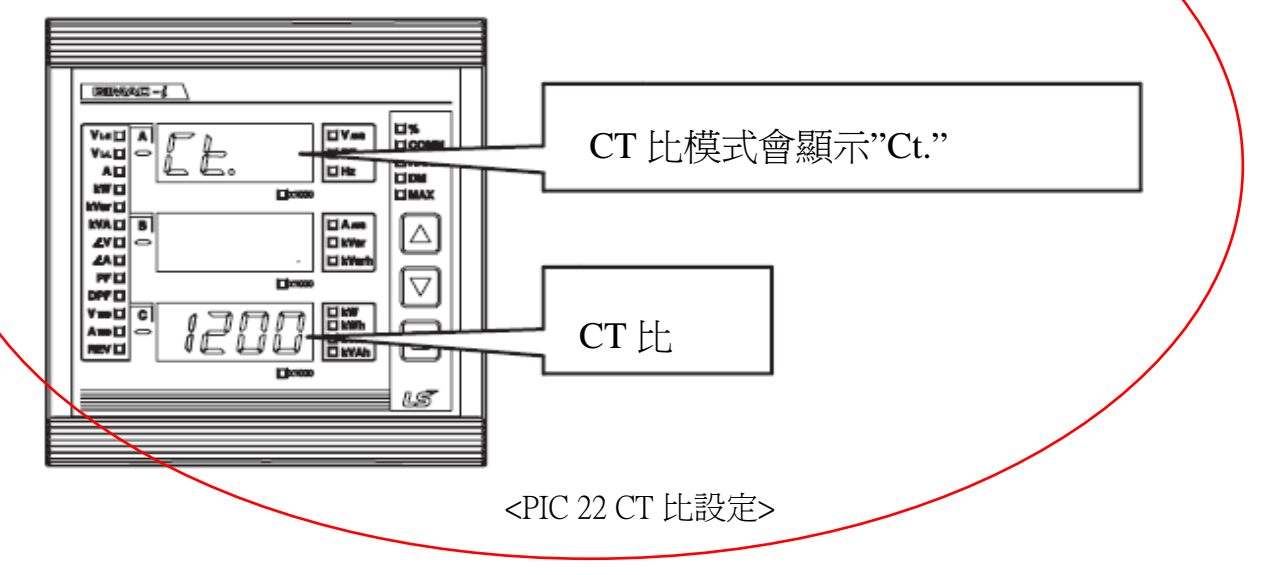

- 假如顯示的 CT 值不是所要的 CT 值,在此畫面按下■鍵。
- 第一個值顯示在下方視窗的部分會開始閃爍。
- 藉由按下▲▼鍵更改第一位閃爍的數值至所需的數值,然後按下■鍵確認更改。
- 接著下一位數會閃爍,一樣用▲▼鍵更改數值至所需的數,然後按下■鍵確認更改。

● 當下方螢幕最後一個數値更改後,最終數値會閃爍,而設定値會被儲存至記憶體中, 設定完成。

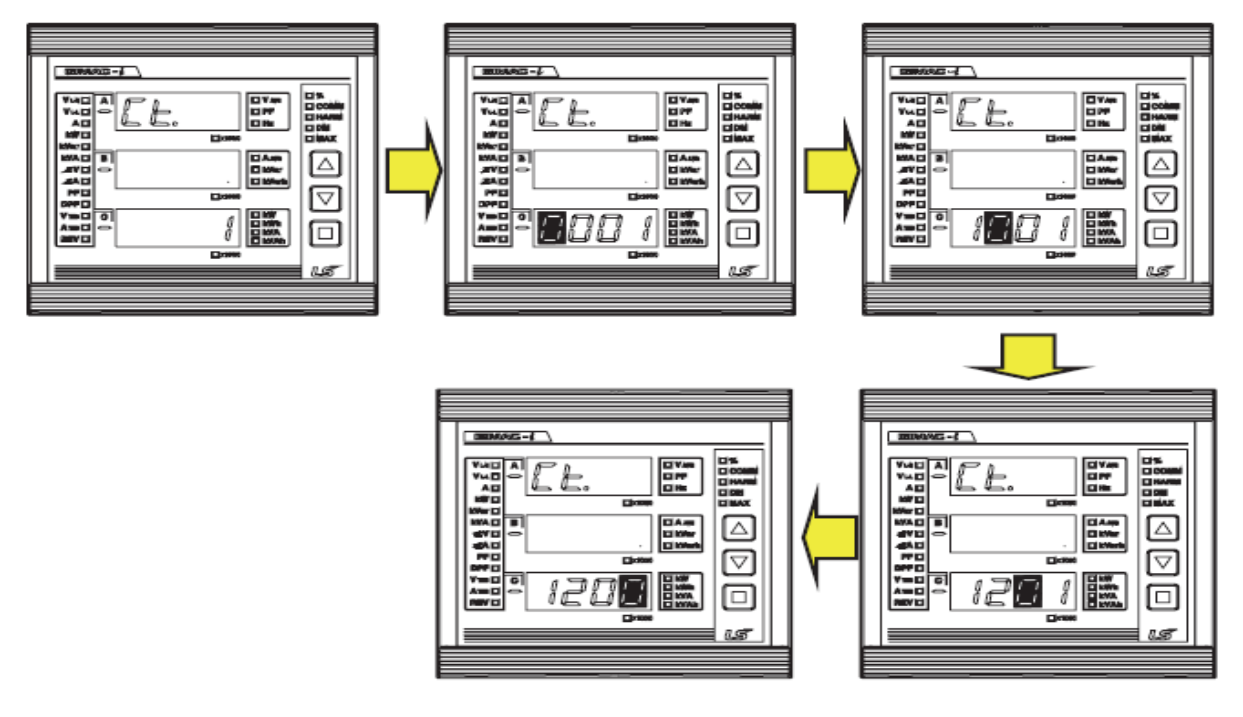

<PIC 23 CT 比設定範例>

世安企業股份有限公司 世女企業成份有限公司 Te1:02-8912-1230 Fax:02-8912-1238 **LS** Industrial Systems

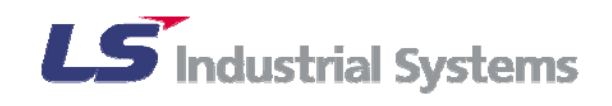

4) 需量(DEMAND TIME)設定

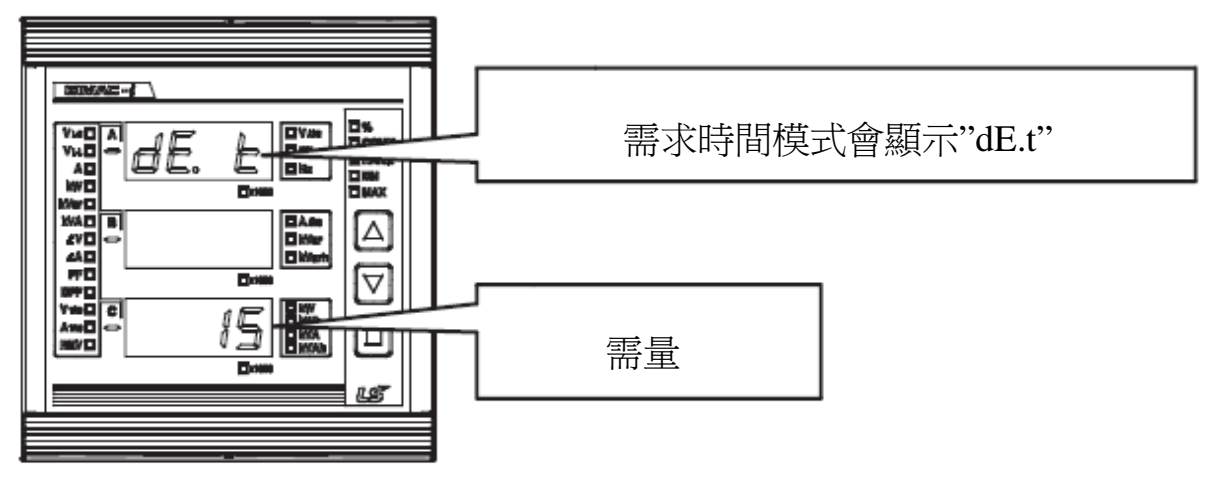

<PIC 24 需求時間設定>

- 假如下方螢幕顯示的設定値不是所要的値,在此畫面按下■鍵。
- 第一個値顯示在下方視窗的部分會開始閃爍。
- 藉由按下▲▼鍵更改閃爍的數值至所需的數值,然後按下■鍵確認更改。
- 最小的需量是5分鐘,最大可以設定到60分鐘。。
- 當下方螢幕最後一個數值更改後,最終數值會閃爍,而設定值會被儲存至記憶體中, 設定完成。
- 5) 通訊位址設定

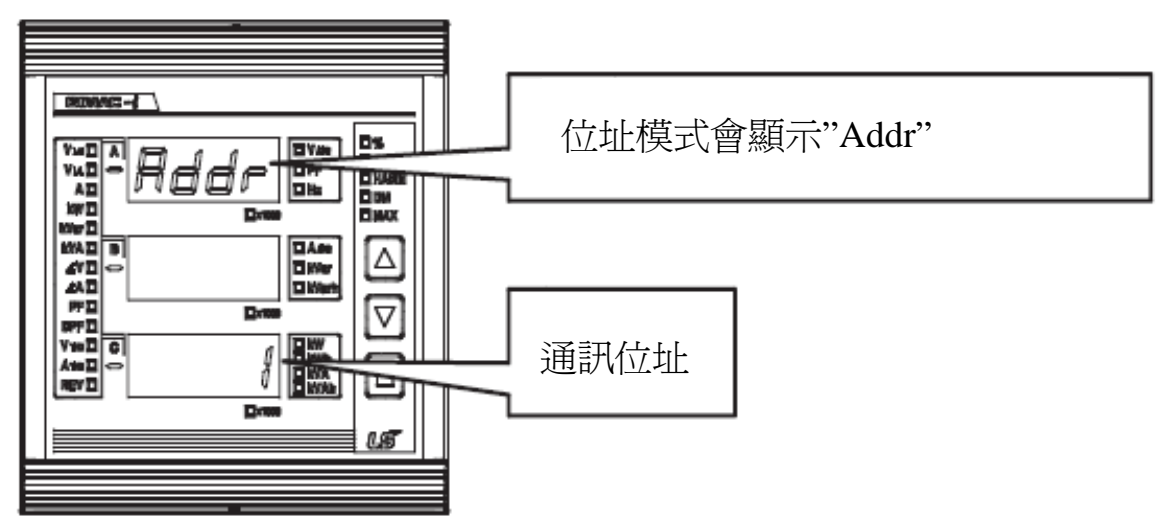

- <PIC 25 通訊位址設定>
- 假如下方螢幕顯示的位址不是所要的位址,在此畫面按下■鍵。
- 藉由按下▲▼鍵更改閃爍的數值至所要的位址值,然後按下■鍵確認更改。
- 最小的位址輸入值為1,最大的值為247。
- 當更改完成後,最終數值會閃爍,而設定值會被儲存至記憶體中,設定完成。

世安企業股份有限公司 世女企業成份有限公司 Te1:02-8912-1230 Fax:02-8912-1238 **LS** Industrial Systems

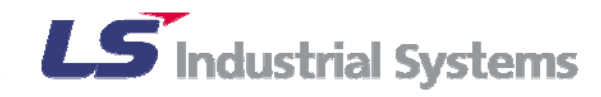

#### 6) 通訊速度與 SWAP 設定

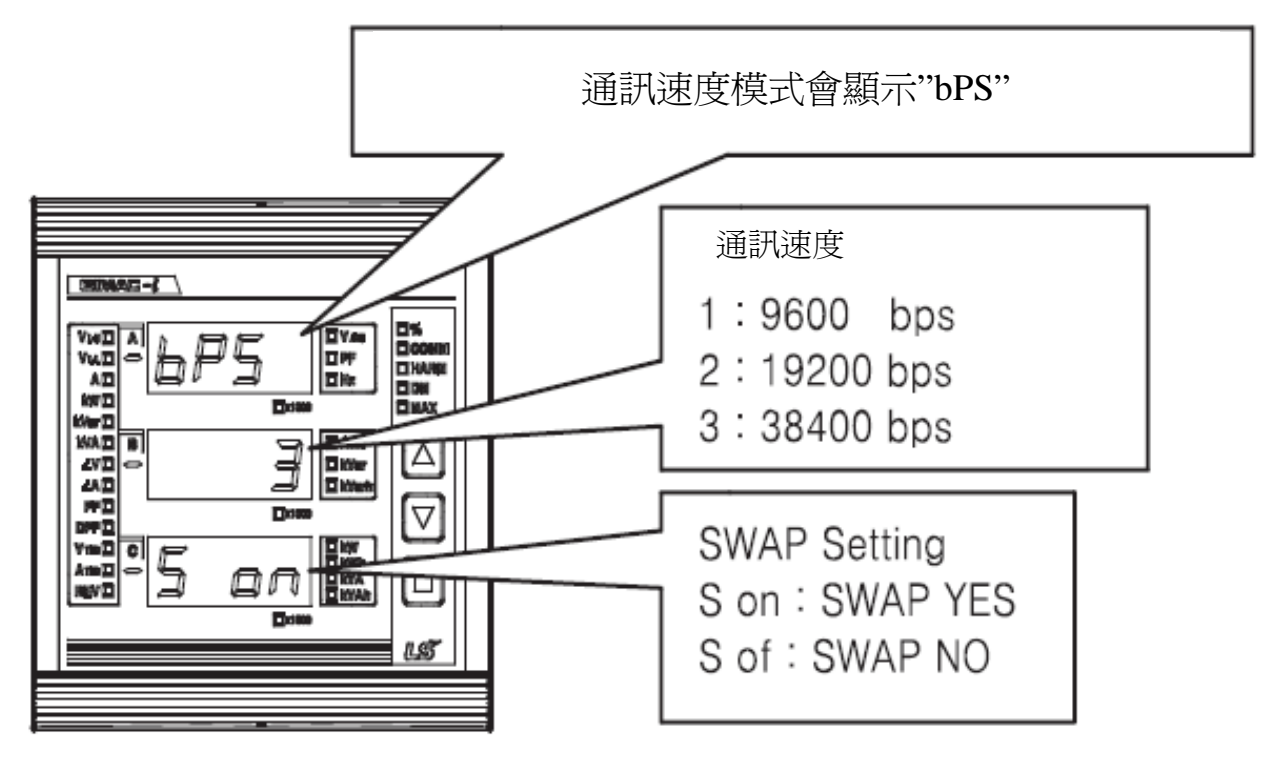

<PIC 26 通訊速度與 SWAP 設定>

- 上方螢幕會顯示通訊速度的單位「bps」,當中間螢幕顯示的通訊速度不是所要的, 在此畫面按下■鍵便可以開始更改。
- 藉由按下▲▼鍵更改閃爍的數值至所要的設定值,然後按下■鍵確認更改。
- 最小的通訊速度設定為 9600bps (設定値為:1),最大的通訊速度設定値為 38400bps (設定値為:3)。
- 下方螢幕顯示 S 表示的是指示浮動變數可置換與否。假如設定 SWAP 為 NO,資料 傳輸會從 MODBUS FLOAT ADDRESS(浮動位址)最小值開始依 SIGN、EXPONENT、 FRACTION 順序傳輸,假如設定是 YES,則順序會反過來傳輸,設定僅可在此兩者 間變換。
- 舉例來說:假如變換數值 100.0 至浮動變數,它會顯示 0x 42 C8 00 00.。

SWAP NO:依序傳輸為=> 0x 42 C8 00 00

SWAP YES:依序傳輸為=> 0x 00 00 42 C8

▶ 原始設定如下:通訊速度:3(38400bps)

### SWAP : YES

當更改完成後,最終數值會閃爍,而設定值會被儲存至記憶體中,設定完成。

世安企業股份有限公司 巴安亚来成历月下公司 Te1:02-8912-1230 Fax:02-8912-1238 **LS** Industrial Systems

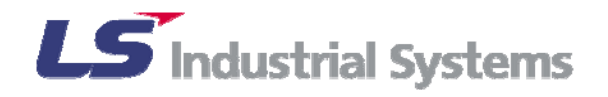

7) TX 延遲時間設定

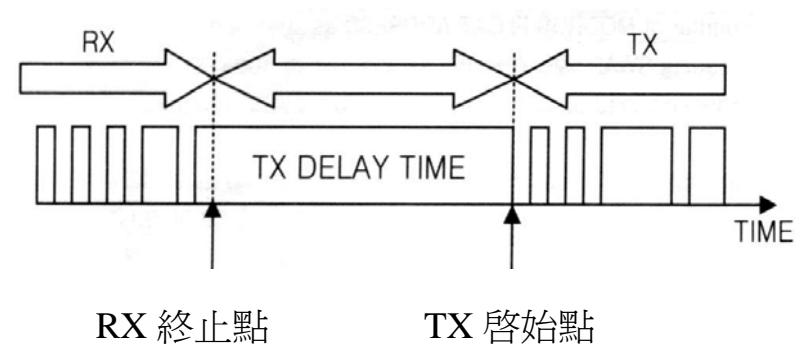

TX 延遲時間表示接收到最新資料到傳輸回應資料的時間間隔。最小的延遲時間設定為 10msec,最大的設定值為200msec。而實際的TX延遲時間為設定值+3~15msec。

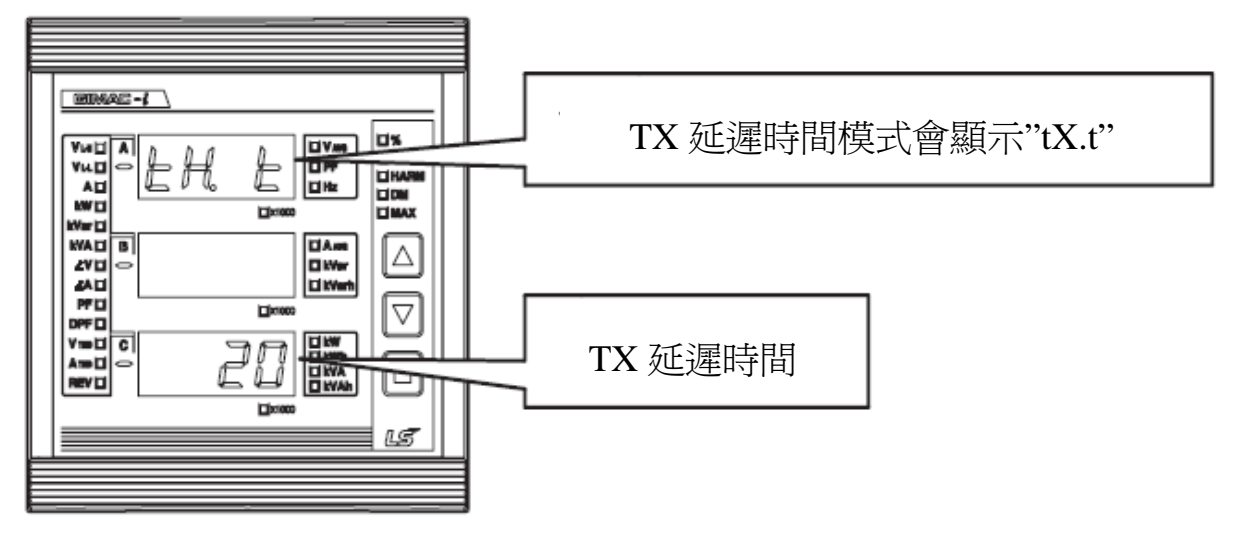

<PIC 27 TX 延遲時間設定>

- TX 延遲時間顯示在下方螢幕,當螢幕顯示的時間設定不是所要的,在此畫面按下 ■鍵便可以開始更改。
- 藉由按下▲▼鍵更改閃爍的數值至所要的設定值,然後按下■鍵確認更改。
- 當更改完成後後,最終數值會閃爍,而設定值會被儲存至記憶體中,設定完成。

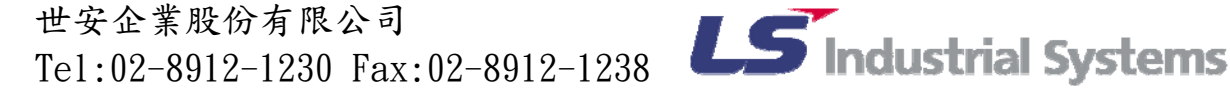

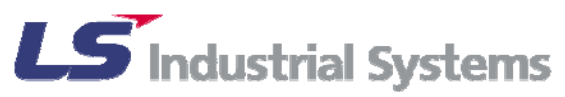

#### 8) 重設指令

重設的指令可依據 LED 燈,根據重設的編號、時間來分類。

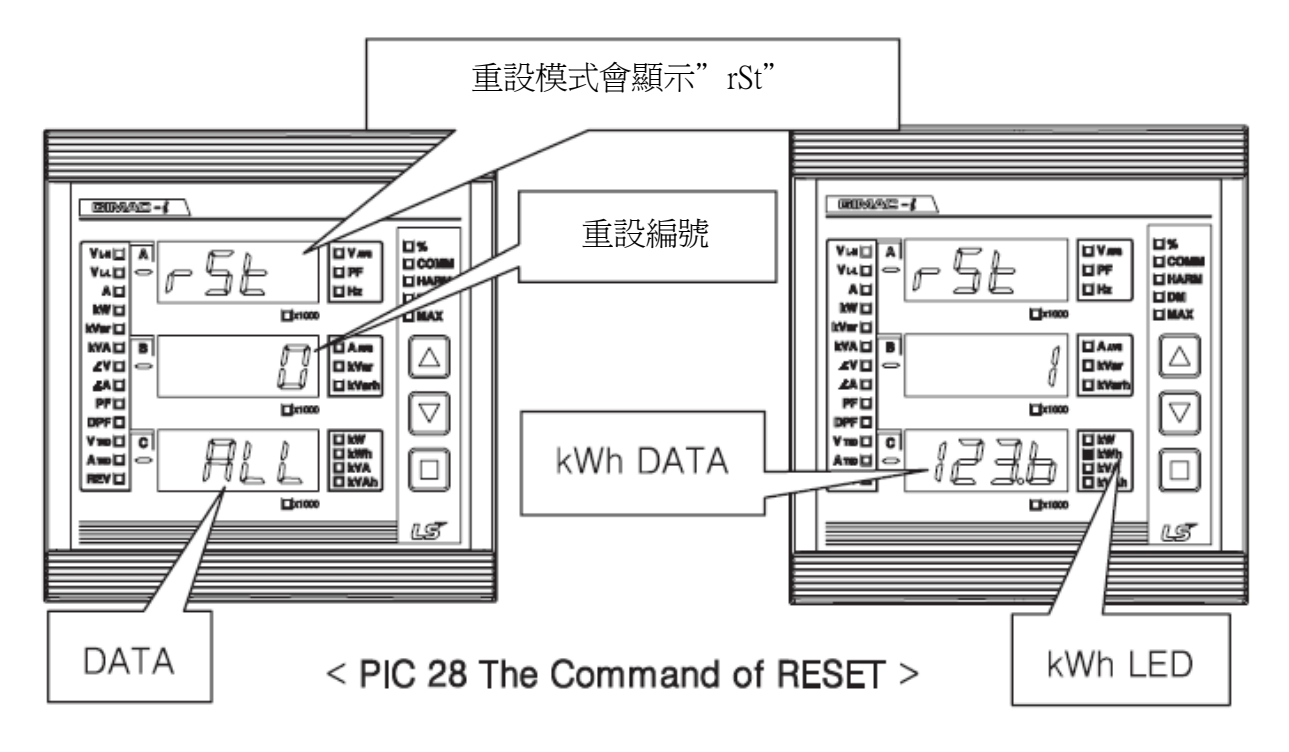

世安企業股份有限公司 世安企業股份有限公司 Te1:02-8912-1230 Fax:02-8912-1238 **LS Industrial Systems** 

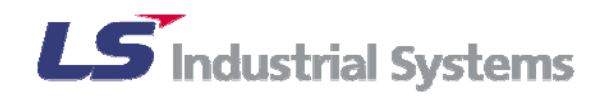

### 重設編號如下:

| 重設號碼 | 重設選單                                                        | 指示 LED                       | 備註 |
|------|-------------------------------------------------------------|------------------------------|----|
| 0    | 所有紀錄資料重設                                                    | -                            |    |
| 1    | 有效電量(Wh)重設                                                  | kWh                          |    |
| 2    | 虛電量(Varh)重設                                                 | kVarh                        |    |
| 3    | 視在電量(Vah)重設                                                 | kVAh                         |    |
| 4    | Reverse 有效電量(rWh)重設                                         | REV,kWh                      | 選配 |
| 5    | Reverse 虛電量(rVarh)重設                                        | REV,kVarh                    | 選配 |
| 6    | DEMANDA重設<br>(每相的 DEMAND A 與 DEMAND Aavg)                   | DM,Aavg,A(相位)<br>A,B,C       | 選配 |
| 7    | DEMAND W 重設                                                 | DM,kW                        | 選配 |
| 8    | MAX A 重設<br>(每相的 MAX A 與 MAX Aavg)                          | MAX,Aavg,A(相位)<br>A,B,C      | 選配 |
| 9    | MAX W 重設                                                    | MAX,kW                       | 選配 |
| 10   | MAX Var 重設                                                  | MAX,kVar                     | 選配 |
| 11   | MAX VA 重設                                                   | MAX,KVA                      | 選配 |
| 12   | MAX VTHD 重設                                                 | MAX,VTHD,VL-N,<br>%(相位)A,B,C | 選配 |
| 13   | MAX ATHD 重設                                                 | MAX,ATHD,A,<br>%(相位)A,B,C    | 選配 |
| 14   | MAX DEMAND A 重設<br>(每相的 MAX DEMAND A<br>與 MAX DEMAND Aavg ) | DM,MAX,A,Aavg(相位)<br>A,B,C   | 選配 |
| 15   | MAX DEMAND W 重設                                             | DM,MAX,kW                    | 選配 |

<Table 6 重設編號表>

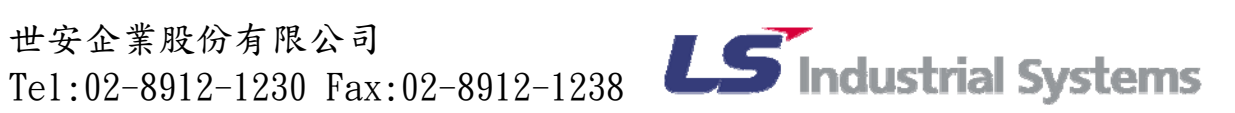

- 全部重設範例
- 1. 確認重設號碼為0且目錄顯示為ALL,按下■鍵。
- 2. 下方螢幕中會閃爍且顯示 NO。
- 3. 藉由▲▼鍵更改至 YES,此時按下■鍵,所有的資料會從重設號碼 1 到 15 全部重設。
- 4. 在重設的過程中如果想要取消重設程序,請同時按下▲和▼鍵。

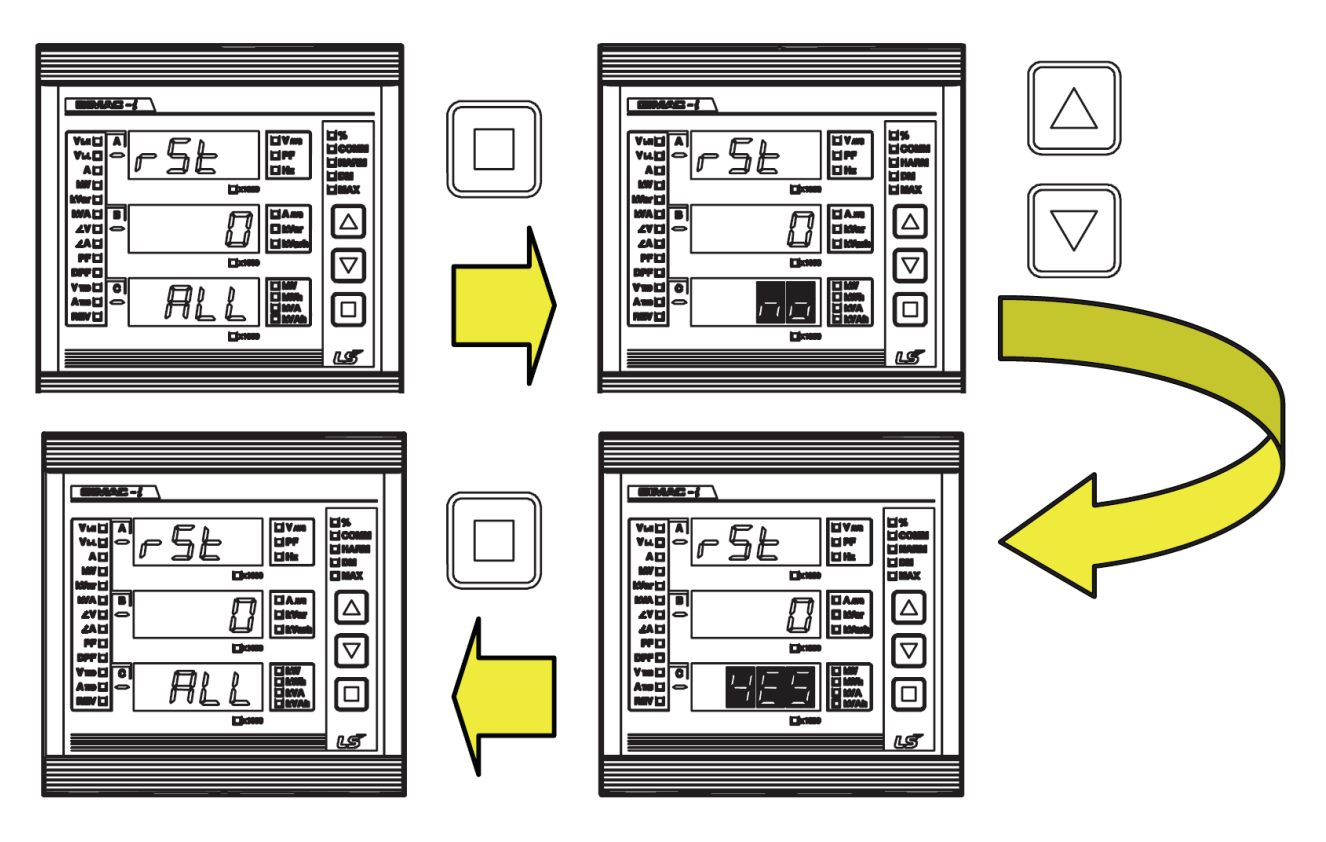

<PIC 29 全數重設的指令範例>

- Wh 重設範例
- 1. 確認重設號碼為1且LED顯示為kWh,重設的Wh數值為從以前到現在的計算值。
- 2. 上方顯示的 rSE 開始閃爍。
- 3. 當在閃爍時按下■鍵,則數值將被重設至0。
- 4. 在重設的過程中如果想要取消重設程序,請同時按下▲和▼鍵。

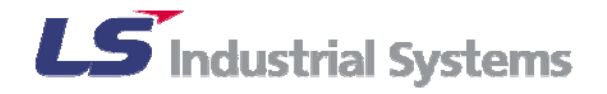

9) 程式資訊顯示

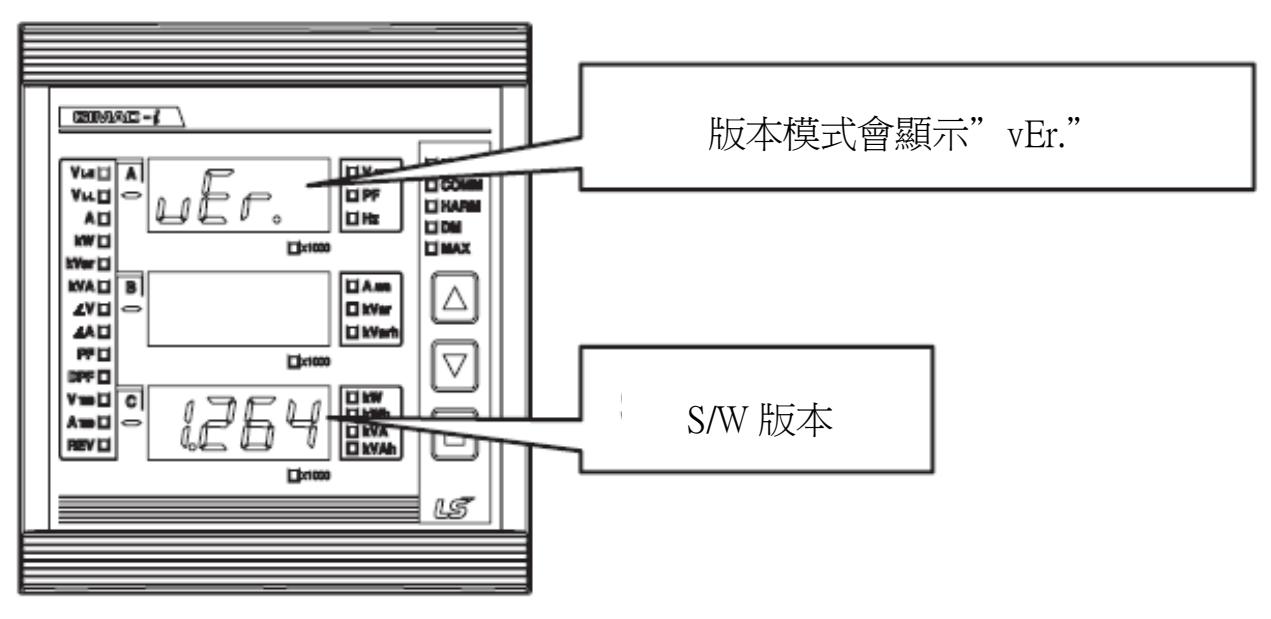

<PIC 30 程式版本資訊顯示>

顯示 GIMAC-i 程式的 S/W 版本。

6.3 接線確認與自我診斷顯示

1) 確認接線狀態

當 3P4W 和 3P3W-Y 接時,GIMAC-i 藉由比較電壓相位的相位方向為逆時針旋轉(B相 小於C相)來顯示確認接線的訊息。按下■鍵後,會回到量測顯示視窗,假如上述的 訊息發生時,請確認接線的狀態。

|  | Will A           Vuil A           Vuil A           Vuil A           Vuil A           Vuil B           ZVI B           ZVI B           ZVI C           A           PFI           DPF0           Ywoli C           Awoli C |  |
|--|----------------------------------------------------------------------------------------------------|--|
|--|----------------------------------------------------------------------------------------------------|--|

<PIC 31 接線狀況檢查>

世安企業股份有限公司 世女企業股份有限公司 Te1:02-8912-1230 Fax:02-8912-1238 **LS** Industrial Systems

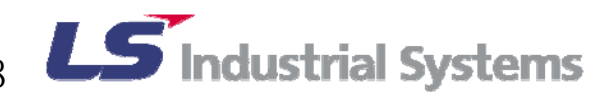

2) 自我診斷顯示

GIMAC-i 顯示自我診斷內容如下:

- ERROR 1:記憶體錯誤
- ERROR 2: 電源失效
- ERROR 3: 選項錯誤
- ERROR 4:設定數值錯誤
- ERROR 5: 測定資料錯誤
- ERROR 6:發生校準時相位錯誤(僅發生在製造程序時)

當異常發生時,除了 ERROR 2 外,請通知最近的服務據點、本地的代理商或業務代表 進行較精密的檢查。

| _                                                   |                        |
|-----------------------------------------------------|------------------------|
|                                                     |                        |
|                                                     |                        |
| 917 []<br>DPF []<br>V 110 []<br>A 110 []<br>RMIV [] |                        |
|                                                     | <b>□</b> =====<br>(LST |

<PIC 32 ERROR 顯示>

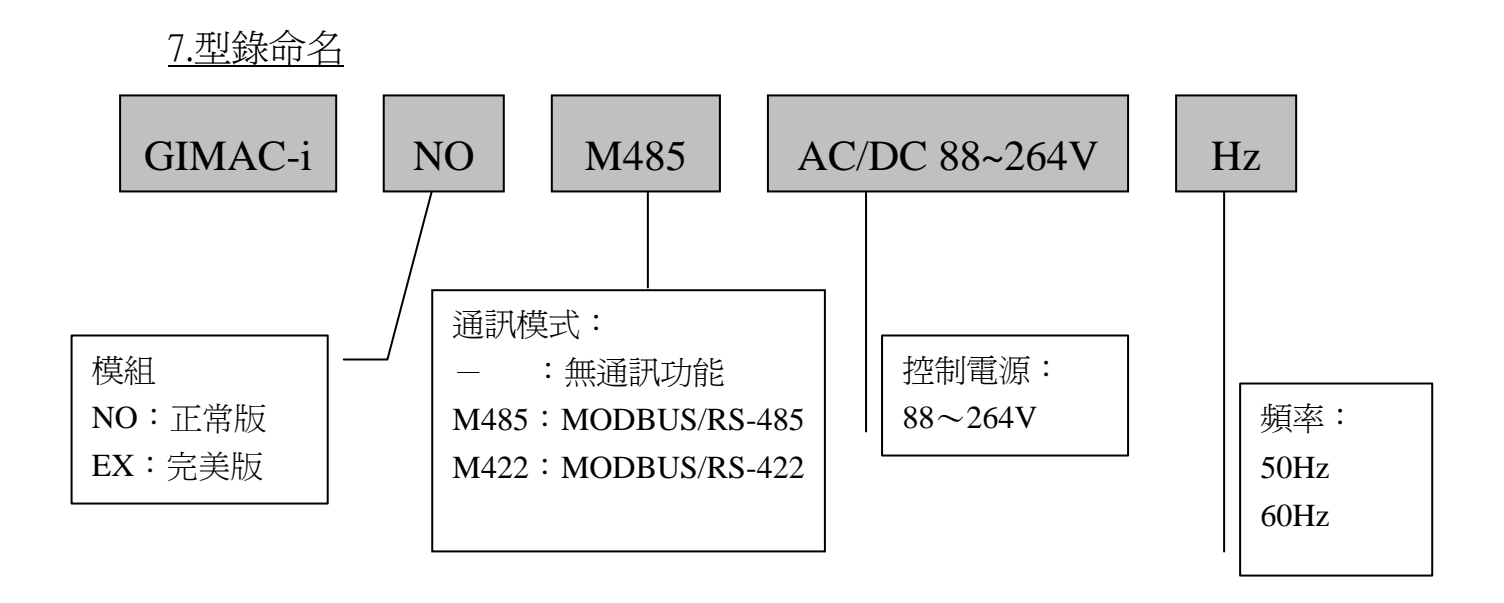

世安企業股份有限公司 世女企来版初有限公司 Te1:02-8912-1230 Fax:02-8912-1238 **LS** Industrial Systems

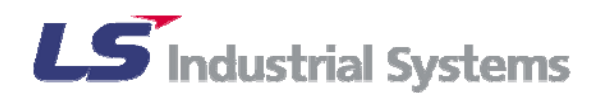

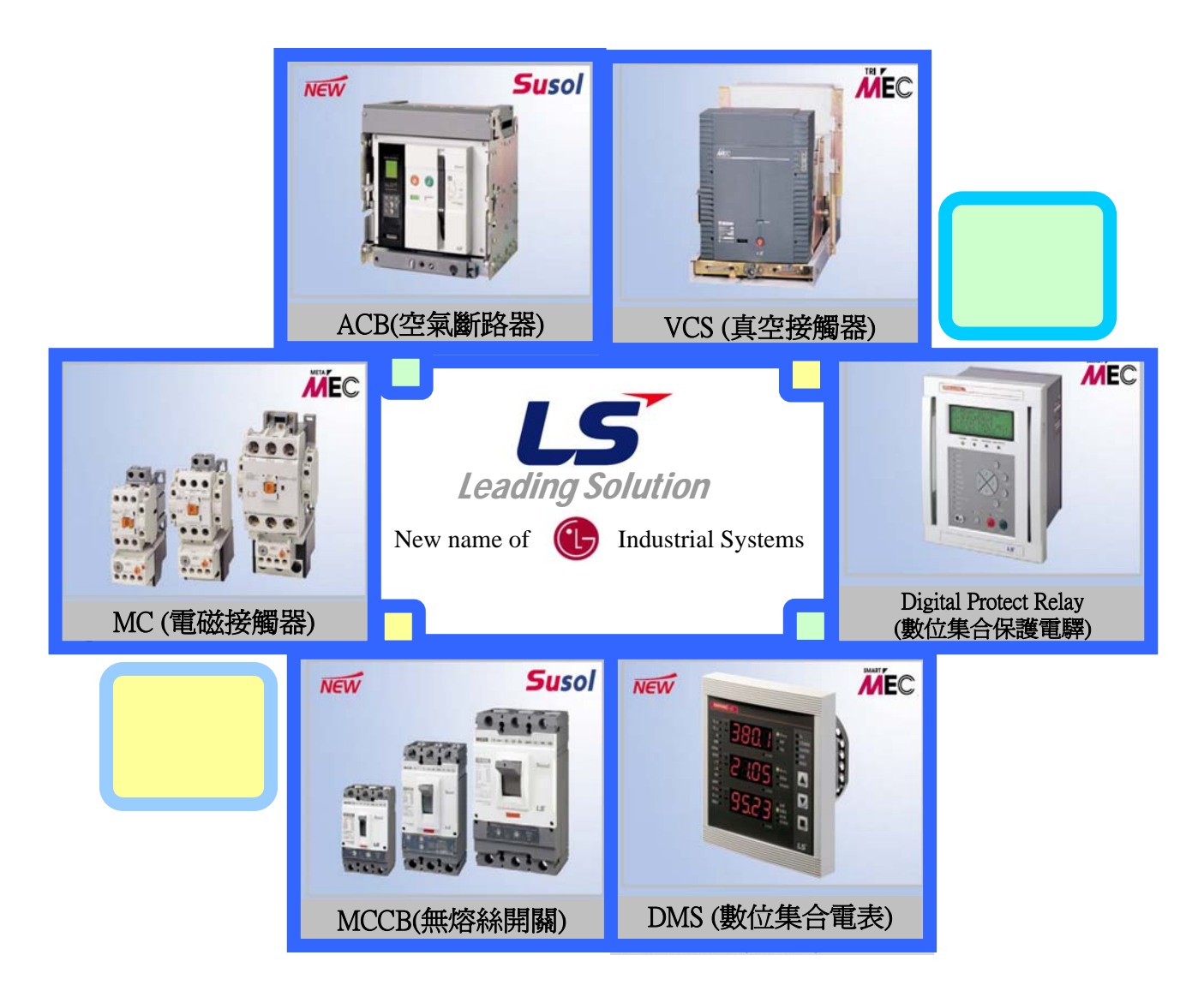

授權總代理: 世安企業股份有限公司 地址: 231 台北縣新店市寶橋路 235 巷 130 號 3 樓之 2 傳真:02-8912-1238 電話:02-8912-1230 E-mail : evercredit@seed.net.tw

世安企業股份有限公司 世女企業股份有限公司 Te1:02-8912-1230 Fax:02-8912-1238 **LS** Industrial Systems

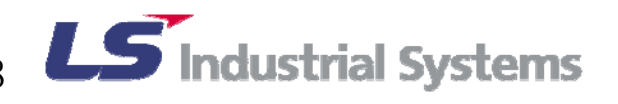